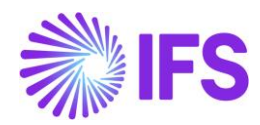

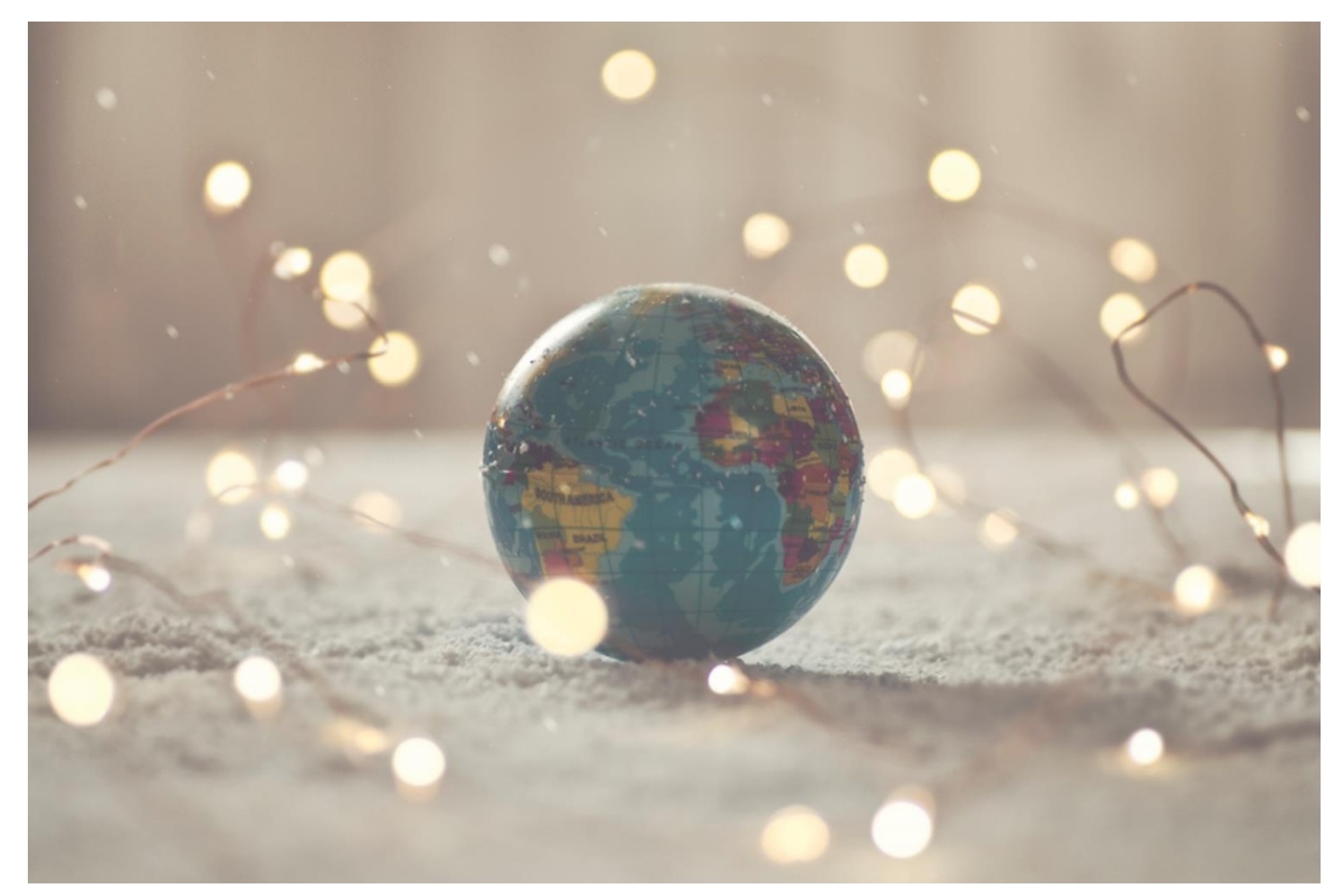

# Country Solution Malaysia

IFSCLOUD25R1

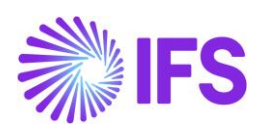

# Table of Contents

| Note | 9                                         | 2  |
|------|-------------------------------------------|----|
| 1    | Company Set-up                            | 3  |
| 2    | Malaysia E-invoicing                      | 4  |
| 3    | Address Specific Tax Registration Numbers | 28 |
| 4    | Appendix                                  | 33 |

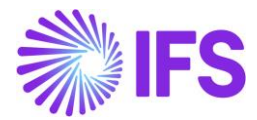

# Note:

The capabilities listed below have in the earlier releases of IFS Cloud been moved to generic functionality. These capabilities are no longer parameterized from Localization Control Center, they are general for any country. The capabilities moved to generic functionality are:

- Customs Declaration Number in Tax Transaction

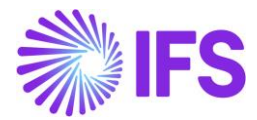

# 1 Company Set-up

# 1.1 Overview

In order to utilize the Malaysia functionality, the company must be set up as using the Malaysian localization. This is defined on the *Company* page.

# 1.2 **Define localization**

- Open the *Company* page.
- Search for the company.
- Select **Malaysia** in the drop-down list in the **Localization** field and **Save**. Note that this cannot be changed once set for the company.

| Application Base Setup > Enterprise > Company > C | Company > 2                 |                                        |                           |                                                                                                    |                                |            |
|---------------------------------------------------|-----------------------------|----------------------------------------|---------------------------|----------------------------------------------------------------------------------------------------|--------------------------------|------------|
| Company                                           |                             |                                        |                           |                                                                                                    |                                |            |
| Q Search (1)                                      |                             |                                        |                           |                                                                                                    |                                |            |
| » MALAYSIAN COMPANY - Malaysian co                | ompany 🔻 1 of 1             |                                        |                           |                                                                                                    |                                |            |
| / 🖉 / 🗘 🗸 Update Company Upda                     | ate Company Translation New | v Company                              |                           |                                                                                                    |                                | $\bigcirc$ |
|                                                   |                             |                                        |                           |                                                                                                    |                                |            |
| Company                                           | Name *                      |                                        | Association No            | Created By                                                                                                    |                                |            |
| MALAYSIAN COMPANY                                 | Malaysian comp              | any                                    |                           |                                                                                                    |                                |            |
| General Information                               |                             |                                        | Miscellaneous Information |                                                                                                    |                                |            |
| Default Language * Country                        | 1*                          | Time Zone                              | Document Logotype         | Document Recipient Address Positioning *                                                                                                    | Print Document Senders Address |            |
| English - MALAYS                                  | 'SIA                        | • •                                    |                           | Right                                                                                                    |                                |            |
| Localization Form of                              | f Business                  | Classification of Business             | Authorization ID          | Authorization ID Expiration Date                                                                                                    | Identifier Reference           |            |
| Malaysia                                          |                             | • •                                    |                           | in the second second se |                                |            |
| Creation Date Activity 5                          | Start Date                  | Source Company                         | ID Reference Validation * |                                                                                                    |                                |            |
| 10/30/2024                                        | 6                           |                                        | None -                    |                                                                                                    |                                |            |
| Source Template ID Templat                        | te Company                  | Master Company for Group Consolidation |                           |                                                                                                    |                                |            |
| STD No                                            |                             | No                                     |                           |                                                                                                    |                                |            |
| Attachments                                       |                             |                                        | A                         |                                                                                                    |                                | ~          |

# 1.3 Select Localization Functionality

Specify which functionality to use.

- Open the *Localization Control Center* tab on the *Company* page.
- All functionality available for Malaysia is presented in the list. Enable/disable the functionality based on the requirements of the company by the **Enabled** option.

| Application Base Setup > Enterprise > Com | npany > Company > Localization Control Center 🛛 🖯 |                                                                |                                                                                |                   |
|-------------------------------------------|---------------------------------------------------|----------------------------------------------------------------|--------------------------------------------------------------------------------|-------------------|
| Localization Contro                       | ol Center                                         |                                                                |                                                                                |                   |
| C Search (2)                              |                                                   |                                                                |                                                                                |                   |
| Sort by 👻                                 | 《 ARMY - Åsas Malaysia Company 	 1 of 2           |                                                                |                                                                                |                   |
| ARMY<br>Name: Ásas Malaysia Company       | Ø A ~                                             |                                                                |                                                                                |                   |
| Address                                   |                                                   |                                                                |                                                                                |                   |
| Communication Method                      | Company                                           | Name                                                           | Association No                                                                 | Created By        |
| Message Setup                             | ARMY                                              | Åsas Malaysia Company                                          | ASSCOMPMY111Å                                                                  | ASRESE            |
| Employees                                 | Localization                                      |                                                                |                                                                                |                   |
| Accounting Rules                          | Malaysia                                          |                                                                |                                                                                |                   |
| Tax Control                               |                                                   |                                                                |                                                                                |                   |
| Involce                                   |                                                   |                                                                |                                                                                |                   |
| Payment                                   | 7 /                                               |                                                                |                                                                                | @ ~               |
| Fixed Assets                              |                                                   |                                                                |                                                                                |                   |
| Periodical Cost Allocation                | <ul> <li>Functionality</li> </ul>                 | Description                                                    |                                                                                | Mandatory Enabled |
| Supply Chain Information                  | Address Specific Tax Registration Numbers         | Enables the definition of multiple, address specific tax regis | tration numbers on Company, Customer and Supplier for legal reporting purposes | No Yes            |
| Localization Control Center 🖟             | E-invoice in Malaysia                             | Enables the generation of the e-invoice XML file, including N  | Alaysian legal required data, used for sending invoices to tax authorities.    | No Yes            |
| Show less                                 |                                                   |                                                                |                                                                                |                   |

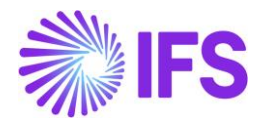

# 2 Malaysia E-invoicing

# 2.1 Overview Legal Requirement

The Inland Revenue Board of Malaysia (IRBM) has imposed an E-invoice mandate commencing from 1<sup>st</sup> of Aug 2024. As per this new legal requirement customer invoices must be transmitted to the government through a service provider.

It is also required to submit supplier invoices to the government for certain transaction types, such as from foreign suppliers. A supplier E-invoice in Malaysia is an electronic invoice issued by the buyer instead of the seller. This is necessary when the seller is either exempt from issuing an E-invoice or unable to do so. In those cases, the buyer generates the E-invoice to make sure the transaction is recorded and compliant with Malaysia's tax regulations.

IFS E-invoice XML file needs to be extended with some additional data to comply with the Malaysian E-invoice schema.

# 2.2 Process Overview

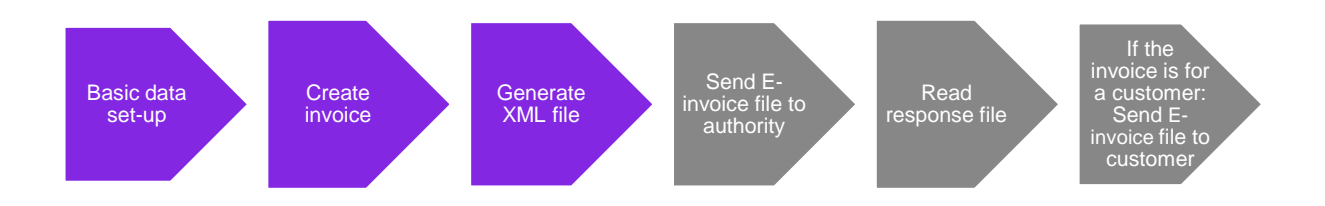

# 2.3 Solution Overview

The Malaysian E-invoice utilizes IFS Cloud Continuous Transaction Control standard functionality to send invoices and handle responses for both customer and supplier invoices. Additional Malaysian legally required tags and related basic data are included with two localization parameters. A service provider is needed to transform the generated XML file (IFS style) to required format and to transform the response file to an IFS style format. For more information about this check the IFS Cloud Documentation.

# 2.4 Prerequisites

The company must be set up to use Malaysian localization, see the <u>Company Set-up</u> chapter. In addition to this, the following localization parameters must be enabled:

- E-invoice in Malaysia
- Address Specific Tax Registration Numbers
   Read the chapter Address Specific Tax Registration Numbers and setup Customer,
   Supplier and Company MYSST and MYTIN accordingly.

# 2.5 Seller/Buyer information in XML file

Since the E-invoice solution for Malaysia covers both customer and supplier invoices, the buyer and seller tags in the XML file will fetch information from different sources depending on if it is a customer invoice or a supplier invoice.

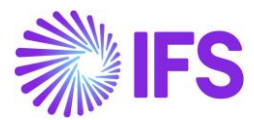

|                  | Seller related tags in XML | Buyer related tags in XML |
|------------------|----------------------------|---------------------------|
| Customer Invoice | Company information        | Customer information      |
| Supplier Invoice | Supplier information       | Company information       |

# 2.6 Basic data set-up

#### 2.6.1 DEFINE BASIC DATA FOR E-INVOICE PROCESSING

A new process type, **STD-MY**, has been introduced to handle the compliance process facilitating the mandatory E-invoice process.

| Simancals > E-Invoice > Basic Data > E-Invoice Processing Type = 2     E-invoice Processing Type     Q. Search |                                                                         |                                           |                                             |   |
|----------------------------------------------------------------------------------------------------|-------------------------------------------------------------------------|-------------------------------------------|---------------------------------------------|---|
| <ul> <li>STD-MY - Standard Template for Invoice Process</li> <li>+ ビ / 面 ム 、</li> </ul>                        | ing Type - Malaysia 🔻                                                   |                                           |                                             | Ö |
| Process Type<br>STD-MY                                                                                         | Description<br>Standard Template for Invoice Processing Type - Malaysia |                                           |                                             |   |
| E-Invoice Process<br>E-Invoice Process<br>Yes<br>Include Invoice Image<br>No                                   | Process after Response<br>Ves                                           | Automatically Process Accepted Invoice    | Approval User<br>As ASRESE - Asa Regnstrand |   |
| Message Setup<br>E-invoice Standard<br>IFS E-invoice 2.0                                                       | Format<br>E-invoice Malaysia                                            | Service Provider<br>IFS_CLOUD - IFS Cloud |                                             |   |

A new process type could be defined by the user with the parameters set as below:

- E-invoice Process = Yes
- Process after Response = Yes
- Format = E-invoice Malaysia
- Approval User needs to be added.

The format E-invoice Malaysia is added to distinguish the Malaysian XML schema used for generating invoice files sent to the tax authority. This format includes mandatory E-invoice tags specific to Malaysia, differentiating it from the standard XML schema.

The process type must be connected in the **Company** and/or **Customer** page for invoices to be sent to customers. For sending invoices received from suppliers the process type must be connected in the **Supplier** page.

It is also possible to modify the process type at the invoice level (Instant Invoice/Customer Order Invoice/Project Invoice) when it is connected to the Company or Customer. In such cases, the system will automatically fetch the process type associated with the Company or Customer. Priority is given to the customer-level process type. This functionality enables the exclusion of non-liable invoices from being sent to Tax Authorities by selecting a process type that is not enabled for "**E-invoice Process**" at the invoice level.

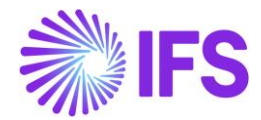

#### 2.6.2 DEFINE STATE CODE

Use IFS Cloud standard functionality to enter the state codes for the seller, buyer and delivery addresses in the **State** field on the **Company**, **Customer** and **Supplier** pages.

#### 2.6.2.1 Define the state code on the Company page

The state code defined in the **State** field in the company's address will be used as seller state code for customer invoices and as buyer state code for supplier invoices. It is the default document address state code that will be used.

For supplier invoices will the state code defined in the **State** field in the company's address also be used as delivery state code. It is the default delivery address state code that will be used, if delivery address is not changed on the invoice.

| IFS | S                                                             |                   |            | ×                        | Address   |          |              |          |
|-----|---------------------------------------------------------------|-------------------|------------|--------------------------|-----------|----------|--------------|----------|
|     | Application Base Setup > Enterprise > Company > Company > Ado |                   |            |                          |           |          |              |          |
|     | Address                                                       |                   |            | Select Country           |           |          |              |          |
|     | Q Search (1)                                                  |                   |            | Country<br>MY - MALAYSIA | •         |          |              |          |
|     |                                                               |                   |            | Address 1                | Address 2 |          | Address 3    |          |
|     |                                                               | Name              | Associatio | Jalan Semantan 1         |           |          |              |          |
|     | MALAYSIAN COMPANY                                             | Malaysian company |            | Address 4                | Address 5 |          | Address 6    |          |
|     | Address ID: 1 👻                                               |                   |            |                          |           |          |              |          |
|     |                                                               |                   |            | State                    | County    | (        | City         |          |
|     | Q + ₪ / m                                                     |                   |            | 14                       | <b>≝</b>  | <b>≦</b> | Kuala Lumpur | <b>1</b> |
|     |                                                               |                   |            | Zip Code                 | fuz       |          |              |          |
|     | Company's Own Address ID                                      |                   |            | OK Cancel                |           |          |              |          |

#### 2.6.2.2 Define the state code on the Customer page

The state code defined in the **State** field in the customer's address will be used as buyer state code for customer invoices. It is the default document address state code that will be used, if invoice address is not changed on the invoice.

For customer invoices will the state code defined in the **State** field in the customer's address also be used as delivery state code. It is the default delivery address state code that will be used, if delivery address is not changed on the invoice.

| IFS                                                                 |            | ×                                   | Address   |                       |   |
|---------------------------------------------------------------------|------------|-------------------------------------|-----------|-----------------------|---|
| Application Base Setup > Enterprise > Customer > Customer > Address |            |                                     |           |                       |   |
| Address                                                             |            | Select Country                      |           |                       |   |
| Q Search (1)                                                        |            | Country<br>MY - MALAYSIA            |           |                       |   |
| Customer Name                                                       | Associat   | Address 1<br>Jalan Sembilan Belas 3 | Address 2 | Address 3             | ] |
| MALAYSIAN CUSTOMER Malaysian                                        | i customer | Address 4                           | Address 5 | Address 6             |   |
| Address ID: 1 ▼<br>Q + ⊡                                            |            | State<br>12                         | County    | City<br>Kota Kinabalu | ] |
| Customer's Own Address ID Customer Name                             | End C      | Zip Code<br>23456                   |           |                       |   |
|                                                                     |            | OK Cancel                           |           |                       |   |

#### 2.6.2.3 Define the state code on the Supplier page

The state code defined in the **State** field in the supplier's address will be used as seller state code for supplier invoices. It is the default document address state code that will be used, if supplier invoice address is not changed on the invoice.

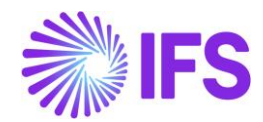

| IFS                                            |                        |            | ×                        |            | Ad        | dress      |           |    |
|------------------------------------------------|------------------------|------------|--------------------------|------------|-----------|------------|-----------|----|
| Application Base Setup > Enterprise > Supplier | > Supplier > Address 😥 |            |                          |            |           |            |           |    |
| Address                                        |                        |            | Select Country           |            |           |            |           |    |
| Q Search (1)                                   |                        |            | Country<br>MY - MALAYSIA | •          |           |            |           |    |
|                                                |                        |            | Address 1                |            | Address 2 |            | Address 3 |    |
| Supplier                                       | Name                   | Associatio | Jalan Syed Abdul A       | Aziz 78    |           |            |           |    |
| MALAYSIAN SUPPLIER                             | Malaysian Supplier     |            | Address 4                |            | Address 5 |            | Address 6 |    |
| Address ID: 1                                  |                        |            |                          |            |           |            |           |    |
| Address ID. 1                                  |                        |            | State                    |            | County    |            | City      |    |
| Q + 🖸 🖉 🗂                                      |                        |            | 04                       | <u>a</u> = |           | <u>n</u> = | Malacka   | 25 |
| Supplier's Own Address ID                      | Supplier Name          | Supplier F | 21p code<br>22211        | <u>1</u> = |           |            |           |    |
|                                                |                        |            | OK Cane                  | cel        |           |            |           |    |

#### 2.6.3 DEFINE TAX CATEGORIES

Use IFS Cloud standard functionality and add specific tax category codes to *Tax Category 1* on the *Tax Categories* page. The Category ID must be defined to E for tax exemption.

| • | > Acco   | ounting Rules > Tax > Tax Catego | ories Ø       | Company                                                                      | y Malaysian company |
|---|----------|----------------------------------|---------------|------------------------------------------------------------------------------|---------------------|
| Т | ах       | Categories                       |               |                                                                              |                     |
|   | AX CAT   | EGORY 1 TAX CATEGORY 2           |               |                                                                              | <br>                |
|   | $\nabla$ | + 🖉                              |               | \$\\<br>\$\\<br>\$\\<br>\$\\<br>\$\\<br>\$\\<br>\$\\<br>\$\\<br>\$\\<br>\$\\ | 24 ~ 🔳 ~            |
|   | ~        | Category ID                      | Description   |                                                                              |                     |
|   |          | 01                               | Sales tax     |                                                                              |                     |
|   | :        | 02                               | Service tax   |                                                                              |                     |
|   | :        | E                                | Tax exemption |                                                                              |                     |

#### 2.6.3.1 Define default Tax Categories on Tax Codes

This step is optional. If desired, a default **Tax Category 1** can be added to the tax codes using IFS Cloud standard functionality on the **Tax Codes** page.

| Accourt  | ting Rules > Tax > Tax Codes | Ø           |                |                |            |                            |                             |                                   |                        | 1                      | Company Malaysi       | ian company |
|----------|------------------------------|-------------|----------------|----------------|------------|----------------------------|-----------------------------|-----------------------------------|------------------------|------------------------|-----------------------|-------------|
| Tax C    | Codes                        |             |                |                |            |                            |                             |                                   |                        |                        |                       |             |
| C Searc  | h Advanced                   |             |                |                |            |                            |                             |                                   |                        |                        |                       | 꾸           |
| Tax Code | N ▼ × Description            | ▼ Tax (%) ▼ | More ▼ ♡ Fa    | vorites Search | Clear      |                            |                             |                                   |                        | Sa                     | aved Searches         | · :         |
|          |                              |             |                |                |            |                            |                             |                                   |                        |                        |                       |             |
| V H      | - /                          |             |                |                |            |                            |                             |                                   |                        | @ ~                    | I <sup>2</sup> ∨ 24 ∨ | ■ ~         |
|          |                              |             |                |                |            |                            |                             |                                   | Tax Amount<br>Limit in |                        |                       |             |
| ~        | Тах Туре                     | Tax (%)     | Deductible (%) | Valid From     | Valid To   | Tax Method Tax<br>Received | Tax Method Tax<br>Disbursed | Tax Amount at Invoice<br>Printout | Accounting<br>Currency | Tax Reporting Category | Tax Category 1        | 1           |
| •        | No Tax                       | 0           | 100            | 1/1/2024       | 12/31/2049 | No Tax                     | No Tax                      | Separate from Price               |                        | None                   | E - Tax exemp         | tion        |

## 2.6.4 DEFINE CLASSIFICATION OF BUSINESS

In Malaysia it is mandatory to show the Malaysia Standard Industrial Classification Code (MSIC) in the XML file. The MSIC code is a 5-digit numeric code that represents the seller's business nature and activity. It is also required to show the description for the MSIC code in the XML file. The codes can be found in the code table provided by IRBM. Use IFS Cloud standard functionality to enter the MSIC codes and descriptions in the **Classification of Business** page for country **MY**.

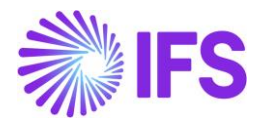

| • | > A  | pplic | ation Base Setup > Enterprise > | Company > Basic Data > Classificat | ion of Business 🦪       |
|---|------|-------|---------------------------------|------------------------------------|-------------------------|
| 0 | la   | SS    | ification of <b>E</b>           | Business                           |                         |
|   | Q Se | eard  | :h                              |                                    |                         |
|   |      |       |                                 |                                    |                         |
|   | 7    | -     | + /                             |                                    |                         |
|   |      |       |                                 |                                    |                         |
|   | ~    |       | Country                         | Classification of Business         | Description             |
| ( |      | :     | MY - MALAYSIA                   | 01111                              | Growing of maize        |
| ( |      | :     | MY - MALAYSIA                   | 01191                              | Growing of flowers      |
| ( |      | :     | MY - MALAYSIA                   | 01467                              | Production of duck eggs |

#### 2.6.4.1 Define the Classification of Business on the Company page

Use IFS Cloud standard functionality and define the classification of business code for the company in **Classification of Business** field in **General Information** section. Select the classification of business code from the list of values. This code will be used as classification of business code for the seller in customer invoices.

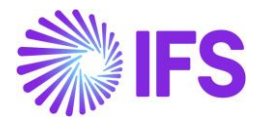

| ompany                                                                                                    | rise > Company > Company >                                                           |                                                                                                    |
|----------------------------------------------------------------------------------------------------|--------------------------------------------------------------------------------------|----------------------------------------------------------------------------------------------------|
| Search (1)                                                                                                    |                                                                                      |                                                                                                    |
| ×                                                                                                    |                                                                                      |                                                                                                    |
| ARMY - Asas Malaysia                                                                                                    | Company 🔻 1 of 1                                                                     |                                                                                                    |
| 🖉 🖉 🗘 🗸 Update                                                                                                    | Company Update Company Translation                                                   | New Company                                                                                                    |
| Company<br>ARMY                                                                                                    | Name *<br>Åsas Mai                                                                   | laysia Company                                                                                                    |
|                                                                                                    |                                                                                      |                                                                                                    |
| eneral Information<br>Default Language *                                                                                             | Country *                                                                            | Time Zone                                                                                                    |
| eneral Information<br>Default Language *<br>English                                                                                  | Country <b>*</b><br>▼ MALAYSIA                                                       | Time Zone                                                                                                    |
| eneral Information<br>Default Language *<br>English<br>Localization<br>Malaysia                                                      | Country <b>*</b><br>▼ MALAYSIA<br>Form of Business                                   | Time Zone<br>▼<br>Classification of Business<br>01191 - Growing of flowers ▼                                                                                           |
| eneral Information<br>Default Language *<br>English<br>Localization<br>Malaysia<br>Creation Date                                     | Country <b>*</b><br>▼ MALAYSIA<br>Form of Business<br>Activity Start Date            | <ul> <li>Time Zone</li> <li>Classification of Business</li> <li>01191 - Growing of flowers</li> <li>Source Company</li> </ul>                                          |
| eneral Information<br>Default Language *<br>English<br>Localization<br>Malaysia<br>Creation Date<br>10/28/2024                       | Country *<br>MALAYSIA<br>Form of Business<br>Activity Start Date                     | Time Zone  Classification of Business  Classification of Business  Source Company                                                                                      |
| eneral Information<br>Default Language *<br>English<br>Localization<br>Malaysia<br>Creation Date<br>10/28/2024<br>Source Template ID | Country *<br>MALAYSIA<br>Form of Business<br>Activity Start Date<br>Template Company | <ul> <li>Time Zone</li> <li>Classification of Business</li> <li>01191 - Growing of flowers</li> <li>Source Company</li> <li>Master Company for Group Consol</li> </ul> |

#### 2.6.4.2 Define the Classification of Business on the Supplier page

Use IFS Cloud standard functionality and define the classification of business code for the supplier in **Classification of Business** field in **General Information** section. Select the classification of business code from the list of values. This code will be used as classification of business code for the seller in supplier invoices.

| • > Application Base Setup > Enterprise > | Supplier > Supplier > Ø                               |                                |   |                            |                      |            |  |  |  |  |
|-------------------------------------------|-------------------------------------------------------|--------------------------------|---|----------------------------|----------------------|------------|--|--|--|--|
| Supplier<br>C Search (1)                  | Supplier           @search (1)                        |                                |   |                            |                      |            |  |  |  |  |
| » SUPPMY - Åsas Malysia sup               | oplier 🔻 1 of 1                                       |                                |   |                            |                      |            |  |  |  |  |
| / + @ / î A                               | <ul> <li>Copy Supplier</li> <li>Supplier 3</li> </ul> | 50                             |   |                            |                      | $\bigcirc$ |  |  |  |  |
|                                           |                                                       |                                |   | Logo                       |                      |            |  |  |  |  |
| Supplier<br>SUPPMY<br>One-Time Supplier   | Name *<br>Asas Malysia supplier<br>B2B Supplier       | Association No<br>ASSSUPPMY111 | • |                            | ස් Browse            |            |  |  |  |  |
| General Information                       |                                                       |                                |   |                            |                      |            |  |  |  |  |
| Default Language *                        | Country                                               | *                              |   | Category                   | Suppliers Own ID     |            |  |  |  |  |
| English                                   | <ul> <li>MALAY</li> </ul>                             | SIA                            | • | Supplier                   |                      |            |  |  |  |  |
| Creation Date                             | Form of                                               | Business                       | [ | Classification of Business | Identifier Reference |            |  |  |  |  |
| 10/29/2024                                |                                                       | -                              |   | 01191 - Growing of flowers | -                    |            |  |  |  |  |
| ID Reference Validation *                 |                                                       |                                |   |                            |                      |            |  |  |  |  |
| None                                      | •                                                     |                                |   |                            |                      |            |  |  |  |  |

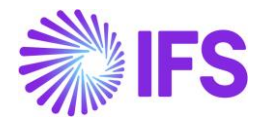

#### 2.6.5 DEFINE INVOICE CLASSIFICATION CODES

In Malaysia its mandatory to show the invoice classification code for products and services sold in the XML file. Classification codes are standardized codes used to categories products and services used in business transactions. The codes can be found in the code table provided by IRBM. In IFS Cloud those codes are called Invoice Classification Codes.

The user shall enter the invoice classification codes and descriptions in the *Invoice Classification Codes* page. It is possible to define default codes to be used for outgoing documents and for incoming documents by using the commands **Set Default Outgoing Documents** and **Set Default Incoming Documents**. It is also possible to reset the default value by using the commands **Reset Default Outgoing Documents** and **Reset Default Incoming Documents**.

| • > | Finan | cials > Customer Ir                | voice > Basic Data > Invoice Classification Codes $~~\mathcal{C}$                                                               |                                     |                                     |  |  |  |  |  |  |
|-----|-------|------------------------------------|----------------------------------------------------------------------------------------------------|-------------------------------------|-------------------------------------|--|--|--|--|--|--|
| In  | vo    | ice Clas                           | sification Codes                                                                                                    |                                     |                                     |  |  |  |  |  |  |
| ٩   | Sear  | ch                                 |                                                                                                    |                                     |                                     |  |  |  |  |  |  |
| _   |       |                                    |                                                                                                    |                                     |                                     |  |  |  |  |  |  |
| 7   | 7 -   | + 1                                |                                                                                                    |                                     |                                     |  |  |  |  |  |  |
| ~   |       | Invoice<br>Classification<br>Codes | Description                                                                                                    | Default in<br>Outgoing<br>Documents | Default in<br>Incoming<br>Documents |  |  |  |  |  |  |
|     | :     | 010                                | Education fees                                                                                                    | No                                  | No                                  |  |  |  |  |  |  |
|     | :     | 013                                | Gym membership                                                                                                    | No                                  | No                                  |  |  |  |  |  |  |
|     | :     | 022                                | Others                                                                                                    | Yes                                 | No                                  |  |  |  |  |  |  |
|     | :     | 032                                | Foreing income                                                                                                    | No                                  | No                                  |  |  |  |  |  |  |
|     | :     | 034                                | Self-billed - Importation of goods                                                                                              | No                                  | No                                  |  |  |  |  |  |  |
|     | :     | 036                                | Self-billed - Others                                                                                                    | No                                  | Yes                                 |  |  |  |  |  |  |
|     | :     | 038                                | Sports equipment, rental / entry fees for sports facilities, registration in sports competition or sports training fees imposed | No                                  | No                                  |  |  |  |  |  |  |

#### 2.6.6 DEFINE BUSINESS REGISTRATION NUMBER

In Malaysia its mandatory to show the business registration number (for businesses), MyKad identification number (for Malaysian individual) and passport number (for non-Malaysian individuals) in the XML file. Use IFS Cloud standard functionality for association number and enter the business registration number for the seller and buyer in the **Association No** field on the **Company**, **Customer** and **Supplier** pages.

#### 2.6.6.1 Define Business Registration Number on the Customer page

The association number defined on the customer will be used as buyer business registration number for customer invoices. For individual customers enter NA in association number.

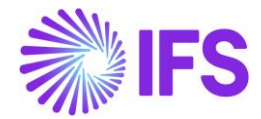

| > #Application Base Setup > #Enterprise > #Cu                     | stomer > #Customer > 🖉                       |                 |  |  |  |  |  |  |  |  |
|-------------------------------------------------------------------|----------------------------------------------|-----------------|--|--|--|--|--|--|--|--|
| #Customer                                                         |                                              |                 |  |  |  |  |  |  |  |  |
| <b>C#Search (!)</b> #Advanced                                     |                                              |                 |  |  |  |  |  |  |  |  |
| #Customer ▼ #Name ▼ #Creation Date ▼ #More ▼ ♡ #Favorites #Search |                                              |                 |  |  |  |  |  |  |  |  |
| ≫ CUSTMY - Åsas Malaysia Customer 🔻 #1 of 1                       |                                              |                 |  |  |  |  |  |  |  |  |
|                                                                   | #Copy Customer Wiew End Customer Connections | #Customer 360   |  |  |  |  |  |  |  |  |
|                                                                   |                                              |                 |  |  |  |  |  |  |  |  |
| #Customer                                                         | #Name *                                      | #Association No |  |  |  |  |  |  |  |  |
| CUSTMY                                                            | Åsas Malaysia Customer                       | ASSCUSTMY111 -  |  |  |  |  |  |  |  |  |
| #One-Time Customer                                                | #B2B Customer                                |                 |  |  |  |  |  |  |  |  |
|                                                                   |                                              |                 |  |  |  |  |  |  |  |  |

#### 2.6.6.2 Define Business Registration Number on the Supplier page

The association number defined on the supplier will be used as seller business registration number for supplier invoices. For individual suppliers enter NA in association number.

| > #Application Base Setup > #Enterprise > #Su | pplier > #Supplier > ℓ2             |                 |
|-----------------------------------------------|-------------------------------------|-----------------|
| #Supplier                                     |                                     |                 |
| <b>C</b> #Search (1) #Advanced                |                                     |                 |
| #Supplier <b>v</b> #Name <b>v</b> #Creation E | Date ▼ #Country ▼ #More ▼ ♡ #Favori | tes #Search     |
| SUPPMY - Åsas Malysia supplier                | ▼ #1 of 1                           |                 |
|                                               | #Copy Supplier #Supplier 360        |                 |
|                                               |                                     |                 |
| #Supplier                                     | #Name *                             | #Association No |
| SUPPMY                                        | Åsas Malysia supplier               | ASSSUPPMY111 -  |
| #One-Time Supplier                            | #B2B Supplier                       |                 |
|                                               |                                     |                 |

#### 2.6.6.3 Define Business Registration Number on the Company page

The association number defined on the company will be used as seller association number for customer invoices and as buyer association number for supplier invoices.

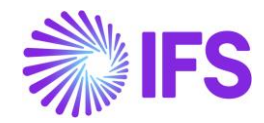

| ● > #Application Base Setup > #Enterprise > #Company > #Company > € |                             |            |                      |         |  |  |  |  |  |  |  |
|---------------------------------------------------------------------|-----------------------------|------------|----------------------|---------|--|--|--|--|--|--|--|
| #Company                                                            | #Company                    |            |                      |         |  |  |  |  |  |  |  |
| <b>4</b> #Search (6) #Advanced                                      |                             |            |                      |         |  |  |  |  |  |  |  |
| #Company: AR ▼ × #Name ▼<br>♡ #Favorites #Search #Clear             | #Creation Date ▼ #Country ▼ | #Created E | By ▼ #Localization ▼ | #More ▼ |  |  |  |  |  |  |  |
| 🛞 ARMY - Åsas Malaysia Compan                                       | y 🔻 #4 of 6                 |            |                      |         |  |  |  |  |  |  |  |
|                                                                     | #Update Company Translation | #New Compa | iny                  |         |  |  |  |  |  |  |  |
|                                                                     |                             |            |                      |         |  |  |  |  |  |  |  |
| #Company                                                            | #Name *                     | <b>Г</b>   | #Association No      |         |  |  |  |  |  |  |  |
| ARMY                                                                | Åsas Malaysia Company       |            |                      |         |  |  |  |  |  |  |  |

# 2.7 Create Invoice

Create invoices by following the standard processes specified in IFS Cloud Documentation.

## 2.7.1 SPECIFY TAX CATEGORY

In Malaysia, it is mandatory for all tax lines to have a tax category in the **Tax Category 1** field specified before sending the invoice. Use IFS Cloud standard functionality to specify one tax category 1 on the tax lines. A new validation has been introduced, if any of the invoice lines are missing a tax category, the following error message is displayed on the e-invoice process monitoring page, "Tax Category 1 is mandatory on tax lines.".

| •  | > Financials > E-invoice > E-invoice Process Monitoring |                    |          |           |                           |               |             |                   |           |                                            |
|----|---------------------------------------------------------|--------------------|----------|-----------|---------------------------|---------------|-------------|-------------------|-----------|--------------------------------------------|
| E- | inv                                                     | voice Proc         | ess M    | lonit     | oring                     |               |             |                   |           |                                            |
| 0  | Sear                                                    | ch                 |          |           |                           |               |             |                   |           |                                            |
|    |                                                         |                    |          |           |                           |               |             |                   |           |                                            |
|    | 7                                                       |                    |          |           |                           |               |             |                   |           |                                            |
|    |                                                         |                    |          |           |                           |               |             |                   |           |                                            |
|    | Docu                                                    | ument Type 🔻 🛛 Ide | ntity 🔻  | Series ID | <ul> <li>Docum</li> </ul> | nent No: 9700 | 0164 ▼ ×    | More 🔻 🗢 Favorite | S Appl    | Clear                                      |
|    |                                                         |                    |          | Series    | Document                  | Document      |             |                   | E-invoice |                                            |
| ~  |                                                         | Document Type      | Identity | ID        | No                        | Status        | Attachments | Sent Time         | Status    | Error                                      |
| C  | ) :                                                     | Customer Invoice   | CUSTMY   | П         | 9700164                   | Preliminary   | No          | 2/21/25, 2:33 PM  | Failed    | #Tax Category 1 is mandatory on tax lines. |

## 2.7.2 SPECIFY TAX EXEMPTION REASON

In Malaysia, it is mandatory to specify a tax exemption reason for invoices having at least one invoice line with **Tax Category 1** set to **E**, exempt. A new validation has been introduced, if any of the invoice lines have tax category "E" and there is no tax exemption reason, the following error message is displayed on the e-invoice process monitoring page, "Tax Exemption Reason is empty.".

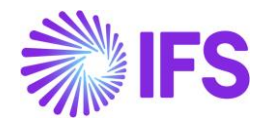

| •  | ● > Financials > E-invoice > E-invoice Process Monitoring                                      |                  |          |              |                |                    |             |                  |                     |                                   |  |
|----|------------------------------------------------------------------------------------------------|------------------|----------|--------------|----------------|--------------------|-------------|------------------|---------------------|-----------------------------------|--|
| E- | E-invoice Process Monitoring                                                                   |                  |          |              |                |                    |             |                  |                     |                                   |  |
| ٥  | Sear                                                                                           | ch               |          |              |                |                    |             |                  |                     |                                   |  |
|    |                                                                                                |                  |          |              |                |                    |             |                  |                     |                                   |  |
|    | <b>v</b> *                                                                                     |                  |          |              |                |                    |             |                  |                     |                                   |  |
|    | Document Type ▼ Identity ▼ Series ID ▼ Document No: 9700169 ▼ × More ▼ ♡ Favorites Apply Clear |                  |          |              |                |                    |             |                  |                     |                                   |  |
| ~  |                                                                                                | Document Type    | Identity | Series<br>ID | Document<br>No | Document<br>Status | Attachments | Sent Time        | E-invoice<br>Status | Error                             |  |
|    | ) :                                                                                            | Customer Invoice | CUSTMY   | Ш            | 9700169        | Preliminary        | No          | 2/21/25, 5:06 PM | Failed              | 🖹 #Tax Exemption Reason is empty. |  |

|  | 2.7.2.1 | Specify Tax Exem | ption Reason on | Instant Invoices |
|--|---------|------------------|-----------------|------------------|
|--|---------|------------------|-----------------|------------------|

| Financials > Customer Invoice | > Instant Invoice Ø    |                  |                           |                               |                                 |                    | Company         | Malaysian company |
|-------------------------------|------------------------|------------------|---------------------------|-------------------------------|---------------------------------|--------------------|-----------------|-------------------|
| Instant Invoic                | e                      |                  |                           |                               |                                 |                    |                 |                   |
| Q Search (25+)                |                        |                  |                           |                               |                                 |                    |                 |                   |
| »                             |                        |                  |                           |                               |                                 |                    |                 |                   |
| » PR - 203808 🔻               |                        |                  |                           |                               |                                 |                    | Preliminary     | •                 |
|                               | → More Information Pre | Posting Notes    |                           |                               |                                 |                    |                 | $\bigcirc$        |
|                               |                        |                  |                           |                               |                                 |                    |                 |                   |
| Customer                      |                        | Invoice Type     | Series ID                 | Invoice No                    |                                 | Project ID         | Invoice Date *  |                   |
|                               | - Malaysian customer   | INSTINV          | PR                        | 203808                        |                                 | •                  | 12/4/2024       |                   |
| Delivery Date                 | Invoice Address        | Delivery Address | Notes                     | Advance Invoice               | Invoice Fee                     | Correction Invoice | Correction Exis | sts               |
| 12/4/2024                     | 1 •                    | 2 🗸              | No                        |                               | No                              | No                 | No              |                   |
| Preposting                    | Currency *             | Currency Rate    | Gross Amount              |                               | Net Amount                      |                    |                 |                   |
| No                            | MYR 🗸                  | 1                | 0.00                      |                               | 0.00                            |                    |                 |                   |
| Tax Amount                    |                        |                  |                           |                               |                                 |                    |                 |                   |
| 0.00                          |                        |                  |                           |                               |                                 |                    |                 |                   |
| Payment and Tax Information   | on                     |                  |                           |                               |                                 |                    |                 |                   |
| Pay Term Base Date *          | Payment Terms *        |                  | Due Date *                | Payment Method                |                                 | Payment Address ID |                 |                   |
| 12/4/2024                     | 30 - 30 Days Net       | -                | 1/3/2025                  |                               | -                               |                    |                 |                   |
| Supply Country *              |                        | Tax Liability *  | Tax Exemption Reason      |                               |                                 |                    |                 |                   |
| MALAYSIA                      | •                      | TAX 👻            | 🖹 Goods acquired with SST | exemption under Sales Tax Act | 2018. Reference No: ABC.TAX(S)0 | 12-3/4/56(7)       |                 |                   |

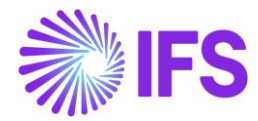

#### 2.7.2.2 Specify Tax Exemption Reason on Customer Order

| Sales > Order > Customer Order 2   |                        |                     |                |                 |               |                                |                  |                          |                       |                   |         |   |        |
|------------------------------------|------------------------|---------------------|----------------|-----------------|---------------|--------------------------------|------------------|--------------------------|-----------------------|-------------------|---------|---|--------|
| Customer Order                     |                        |                     |                |                 |               |                                |                  |                          |                       |                   |         |   |        |
| Q Search                           |                        |                     |                |                 |               |                                |                  |                          |                       |                   |         |   |        |
| » P11018 ▼                         |                        |                     |                |                 |               |                                |                  |                          |                       | P                 | lanned  |   |        |
| // F11010                          |                        |                     |                |                 |               |                                |                  |                          |                       | · · · · · ·       | lanned  |   |        |
| Ø + ₪ Ø ↓ s                        | atus 🗸 Share 🗸         | Operations $\lor$   | Freight $\vee$ | Invoice 🗸       | Related Pages | <ul> <li>Copy Order</li> </ul> | Order History    | Sales Promotions $\lor$  | Commissions ~         | Project ~         |         | : | Ø      |
|                                    |                        |                     |                |                 |               |                                |                  |                          |                       |                   |         |   |        |
| Order No Custom                    | 21                     |                     | 5              | Site            |               | Order Type                     | Wante            | d Delivery Date/Time     |                       |                   |         |   |        |
| P11018 MC N                        | ALAYSIAN CUSTOMER      | Malaysian customer  | ·              | MY1             |               | NO                             | 12/4/            | 24, 12:00 AM             |                       |                   |         |   |        |
| Order Amounts                      |                        |                     |                |                 |               |                                |                  |                          |                       |                   |         |   |        |
| Total Not Amount/Page              | atribution Margin/Paco | Contribution Margin | (04)           | Fotal Not Amoun | t/Curr        | Total Tay Amount/C             | urr Total (      | rocc Amount/Furr         |                       |                   |         |   |        |
| O.00 MYR     O.00 MYR     O.00 MYR | R                      | 0.00                | (%)            | 0.00 MYR        | UCUIT         | 0.00 MYR                       | irr iotaic       | 1.00 MYR                 |                       |                   |         |   |        |
|                                    |                        |                     |                |                 |               |                                |                  |                          |                       |                   |         |   |        |
| LINES RENTAL LINES ORDER D         | CHARGES                | INVOLVED PARTIES    |                |                 |               |                                |                  |                          |                       |                   |         | • | •      |
|                                    |                        |                     |                |                 |               | Delivery Address               |                  |                          |                       |                   |         |   | $\sim$ |
| Coordinator                        | Currency               | Customer's PO No    | Additional Di  | scou Priorit    | y             | Document Addre                 | SS               |                          |                       |                   |         |   | $\sim$ |
| A * - IFS Applications             | MYR                    |                     | 0              |                 |               | Invoice                        |                  |                          |                       |                   |         |   |        |
| Reference                          | Agreement ID           |                     | Language Co    | de              |               | Tax ID                         | Tax ID Validated | Tax ID Error Message     |                       |                   |         |   |        |
|                                    |                        |                     | en - English   |                 |               |                                |                  | Ē                        |                       |                   |         |   |        |
| Salesperson                        | Add Rebate Custome     | r                   | Main Repres    | entative        |               | Tax Liability                  | Tax Exemption Re | ason                     |                       |                   |         |   |        |
|                                    |                        |                     |                |                 |               | TAX                            | 🖻 Goods acq      | uired with SST exemption | under Sales Tax Act 2 | 018. Reference No |         |   |        |
| Ordering Region Ordering District  | Market                 | Classification Stan | Created        |                 |               | Pay Term                       |                  | Pay Term Base Da         | Invoice Customer      |                   | Addr ID |   |        |
|                                    |                        |                     | 12/4/2024      |                 |               | 30 - 30 Days Net               |                  |                          |                       |                   |         |   |        |

#### 2.7.2.3 Specify Tax Exemption Reason on Customer Invoice

If the customer invoice is created from a single customer order and the customer order has a **Tax Exemption Reason** when the invoice is created, the value will automatically be transferred to the customer invoice. If the customer invoice is created from several customer orders, the **Tax Exemption Reason** needs to be identical for all customer orders for the value to be transferred to the customer invoice.

| Sales > Invoicing > Custon | ner Invoice 🖉                                              |                                  |                                      |              |                              |                            |      |
|----------------------------|------------------------------------------------------------|----------------------------------|--------------------------------------|--------------|------------------------------|----------------------------|------|
| Customer Inv               | voice                                                      |                                  |                                      |              |                              |                            |      |
| Q Search (1)               |                                                            |                                  |                                      |              |                              |                            |      |
| » MALAYSIAN CUSTO          | MER - Malaysian customer - 970000013                       | - CUSTORDDEB - P11015 🔻 1 of 1   |                                      |              |                              | Preliminary                |      |
| ∅ ℓ                        | are V Cancel Invoice Posting V Insta                       | allment Plan and Discounts Notes |                                      |              |                              |                            | Ø    |
| Customer No                | Customer Address Name Series ID<br>R Malaysian customer CD | Invoice No<br>970000013          | Company S<br>MALAYSIAN COMPANY - Mal | Site<br>MY1  | Invoice Created<br>12/4/2024 | Order Created<br>12/4/2024 |      |
| Amounts                    |                                                            |                                  |                                      |              |                              |                            | ~    |
| LINES GENERAL              | HISTORY                                                    |                                  |                                      |              |                              |                            | <br> |
|                            |                                                            |                                  | Indicators                           |              |                              |                            |      |
| Invoice Type               |                                                            | Invoice Address                  | Price Adjustment                     | Advance/Pre  | payment Invoice              | Use Price Incl Tax         |      |
| CUSTORDDEB - Customer O    | order Invoice, Debit                                       | ◎ 1                              | - No                                 | No           |                              | No                         |      |
| Invoice Date *             | Printed Date                                               | Preliminary Invoice No           | Notes                                | Correction E | xist                         | Correction Invoice         |      |
| 12/4/2024                  | <b></b>                                                    | 203802                           | No                                   | No           |                              | No                         |      |
| Our Reference              | Customer Reference                                         | Customer Reference Name          | Correction Reason ID                 | Correction R | eason                        | Refund Note                |      |
| IFS Applications           |                                                            | •                                |                                      |              |                              |                            |      |
| Branch                     | Customer Branch                                            | Jinsui Status                    |                                      |              |                              |                            |      |
|                            | •                                                          | Non Jinsui                       |                                      |              |                              |                            |      |
| Tax Exemption Reason       |                                                            |                                  |                                      |              |                              |                            |      |
| Goods acquired with S      | ST exemption under Sales Tax Act 2018. Referer             | ice No                           |                                      |              |                              |                            |      |
|                            |                                                            |                                  |                                      |              |                              |                            |      |

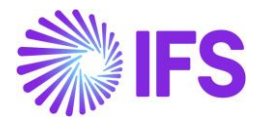

#### 2.7.2.4 Specify Tax Exemption Reason on Project Invoice

| > Project Management > Involving > Project Invoice 2     Cor |                                             |                         |                          |             |   |  |  |
|--------------------------------------------------------------|---------------------------------------------|-------------------------|--------------------------|-------------|---|--|--|
| Project Invoice                                              |                                             |                         |                          |             |   |  |  |
| Q Search (1)                                                 |                                             |                         |                          |             |   |  |  |
| » PR-204026 🔻 1 of 1                                         |                                             |                         |                          | Preliminary |   |  |  |
|                                                              | ut Send E-invoice Customer Installment Plan |                         |                          | C           | 2 |  |  |
| а <u>.</u>                                                   |                                             |                         |                          |             |   |  |  |
| Amounts                                                      |                                             |                         |                          |             |   |  |  |
| LINES GENERAL PRE POSTING ACCOUNTING                         |                                             |                         |                          |             |   |  |  |
| Invoice Information                                          |                                             |                         |                          |             |   |  |  |
| Invoice Date *                                               | Invoice Type                                | Series Reference        | Involce Number Reference |             |   |  |  |
| 12/9/2024                                                    | PRJINV                                      |                         |                          |             |   |  |  |
| Currency Rate                                                | Our Reference                               | Customer Ref            | Order No                 |             |   |  |  |
| 1                                                            |                                             |                         |                          |             |   |  |  |
| Tax Currency Rate                                            | Voucher Type                                | Voucher No              | Correction Invoice       |             |   |  |  |
| Correction Reason ID                                         | Correction Reason                           | Correction Exist        | Div Factor               |             |   |  |  |
|                                                              |                                             | No                      | 1                        |             |   |  |  |
| Currency                                                     | Consolidated Series ID                      | Consolidated Invoice No |                          |             |   |  |  |
| MYR                                                          |                                             |                         |                          |             |   |  |  |
| Tax Exemption Reason                                         |                                             | Refund Note             |                          |             |   |  |  |
| Goods acquired with SST exemption under Sales Tax Act 2      | 2018. Reference No: ABC.TAX(S)012-3/4/56(7) |                         |                          |             |   |  |  |

#### 2.7.2.5 Specify Tax Exemption Reason on Manual Supplier Invoice

| IFS                             |                                     |                 |                           |                        | ×                               | More Information               |                                 |
|---------------------------------|-------------------------------------|-----------------|---------------------------|------------------------|---------------------------------|--------------------------------|---------------------------------|
| Financials > Supplier Invol     | ce > Manual Supplier Invoice 🤤      |                 |                           |                        |                                 |                                |                                 |
| Manual Supp                     | olier Invoice                       |                 |                           |                        | Reference Series                | Reference Invoice No           | Invoice Recipient               |
| Q Search (8)                    |                                     |                 |                           |                        | Supplier Invoice Address        | Delivery Address               | Use Project Address for Tax     |
| » SI-20241210C ▼                |                                     |                 |                           |                        | 1 •                             | 2 •                            | No                              |
|                                 |                                     |                 |                           |                        | Reference Supplier              | Preliminary Code               | National Bank Code              |
|                                 |                                     |                 |                           |                        | Nature of Business              |                                | Creator Reference               |
| DO Deference                    |                                     |                 |                           | Invoice Ar             |                                 |                                |                                 |
| PORelefence                     |                                     |                 |                           | Invoice A              | Tax Currency R Parallel Currenc | Delivery Date Tax Invoice Seri | Tax Invoice No Tax Invoice Date |
| Invoice Type                    | Series ID                           |                 |                           | Currency               | 1 0.1                           | 12/10/20 🗃                     | Customs Declaration Date        |
| SUPPINV                         |                                     |                 |                           | MYR                    | Transfer Status                 |                                | Euston's Declaration Date       |
| Pay Term Base Date * 12/10/2024 | Payment Terms *<br>30 - 30 Days Net |                 | 1/9/2025                  | Plan Pay 1<br>1/9/2025 | Correction Reason ID            | Correction Reason              |                                 |
| Authorizer ID                   |                                     | Advance Invoice |                           | Pre-posti              | •                               |                                |                                 |
| •                               | No                                  | No              | No                        | No                     | Branch                          | Supplier Branch                |                                 |
| Utility Bills                   | Gross Amount                        | Net Amount      | Tax Amount                |                        | Tax Exemption Reason            |                                | Refund Note                     |
|                                 |                                     |                 |                           |                        | 111123                          |                                |                                 |
| Line Information                |                                     |                 |                           |                        | OK Cancel                       |                                |                                 |
| Gross Amount                    | Net Amount                          | Tax Amount      | Non-deductible Tax Amount | Cost Amo               | Calicel                         |                                |                                 |

#### 2.7.3 SPECIFY INVOICE CLASSIFICATION CODE

Specify the invoice classification code at line level on the customer order and invoices. It is possible to add multiple invoice classification codes on the line. The default setting for outgoing documents in *Invoice Classification Codes* page will be retrieved for lines in instant invoice, project invoice and customer order. The invoice classification code on the customer order will be transferred to the customer invoice. The default setting for incoming documents in *Invoice Classification Codes* page will be retrieved for lines in supplier invoice.

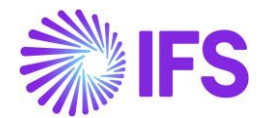

For customer invoices, it is possible to change the invoice classification code if the invoice has not been sent. It is also possible to change the invoice classification code if the E-invoice status is **Failed** or **Rejected**.

| • > Financials > | > Customer Invoice   | > Instant Invoice 2        |   |                           |   |                     |                       |   |                         |              |                          | C               | ompany Åsas              | Malaysia Compan |
|------------------|----------------------|----------------------------|---|---------------------------|---|---------------------|-----------------------|---|-------------------------|--------------|--------------------------|-----------------|--------------------------|-----------------|
| Instant          | t Invoice            | 9                          |   |                           |   |                     |                       |   |                         |              |                          |                 |                          |                 |
| C Search (9      | 9)                   |                            |   |                           |   |                     |                       |   |                         |              |                          |                 |                          |                 |
| Customer         |                      |                            |   | Invoice Type              |   | Series ID           | Invoice No            |   |                         |              | Process Type             |                 |                          |                 |
|                  | IY - Åsas Malaysia ( | Customer                   |   | INSTINV                   |   | Ш                   | 9700110               |   |                         |              | STD-MY - Standar         | d Template for  | Invoice Proce            | ssing 👻         |
| Project ID       | -                    | Invoice Date *<br>2/7/2025 | 餔 | Delivery Date<br>2/7/2025 | 簂 | Invoice Address     | Delivery Address<br>2 | • | Notes                   |              | Advance Invoice          | ľ               | Noice Fee                |                 |
| Correction In    | nvoice               | Correction Exists          |   | Preposting<br>No          |   | Currency<br>MYR     | Currency Rate<br>1    |   | Gross Amount<br>1120.00 |              |                          |                 |                          |                 |
| Net Amount       | t.                   |                            |   | Tax Amount                |   |                     |                       |   |                         |              |                          |                 |                          |                 |
| 1000.00          |                      |                            |   | 120.00                    |   |                     |                       |   |                         |              |                          |                 |                          |                 |
| Payment and      | d Tax Information    | ı                          |   |                           |   |                     |                       |   |                         |              |                          |                 |                          | $\sim$          |
| E-invoice Info   | ormation             |                            |   |                           |   |                     |                       |   |                         |              |                          |                 |                          | ~               |
| Lines            |                      |                            |   |                           |   |                     |                       |   |                         |              |                          |                 |                          |                 |
| ∀ +<br>          | 1                    |                            |   |                           |   |                     |                       |   |                         |              |                          | ÷۵              | Ľ ∨ 2                    | 4 ~ 🔳 ~         |
| ~                | Code H               | Code I                     |   | Code J                    |   | Project Activity ID | Process Code          | v | /oucher Text            | Add<br>Inter | Ref Involce<br>Series ID | Ref Ne<br>Amour | et Invoice Cl<br>nt Code | assification    |
| 0 :              |                      |                            |   |                           |   |                     |                       | 1 | Åsas Malaysia Customer  | No           |                          |                 | (2) 013; 0               | 22              |

#### 2.7.3.1 Specify Invoice Classification Code on Instant Invoice

#### 2.7.3.2 Specify Invoice Classification Code on Customer Order

It is possible to change the invoice classification code if the invoice has not been created. In case if the customer order does not have an invoice classification code at the time of customer invoice creation, the user must update the invoice classification code on the invoice line before sending the invoice.

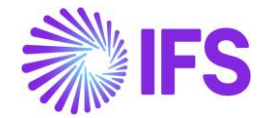

| • > Sales > Order > Customer Order | 0                                                   |                                       |          |
|------------------------------------|-----------------------------------------------------|---------------------------------------|----------|
| Customer Order                     | r                                                   |                                       |          |
| Q Search                           |                                                     |                                       |          |
| ▶ P12618 ▼                         |                                                     |                                       |          |
|                                    | Status v Share v Operations v Freight               | :  V Invoice  V Related Pages  V Copy | / Order  |
| Order No                           | Customer                                            | Site                                  | Order T  |
| P12618                             | AM CUSTMY - Åsas Malaysia Customer                  | ARMY                                  | AR1      |
| Order Amounts                      |                                                     |                                       |          |
| Total Net Amount/Base              | Total Contribution Margin/B Contribution Margir     | n(%) Total Net Amount/Curr            | Total Ta |
| 💌 0.00 MYR                         | -1200.00 MYR 0.00                                   | 💌 0.00 MYR                            | .00      |
| LINES RENTAL LINES ORD             | ER DETAILS CHARGES INVOLVED PARTIES                 |                                       |          |
| ₽ + 1                              |                                                     |                                       |          |
| ✓ Line No Del No                   | Sales Part Invoice<br>No Description Sales Qty Code | Classification<br>Sales UoM Confirm   | Tax ID   |
| 🗆 i 🥒 1 🛛 1                        | CHAIR 🖹 Chair 3 (2) 010                             | ; 022 pcs No                          | MYTINCU  |

If creating an advance invoice from the customer order, the default setting for outgoing documents on the *Invoice Classification Codes* page will be used as the invoice classification code for the advance invoice.

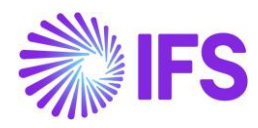

| 2.7.3.3 | Specify Invoice | Classification | Code on | Customer   | Invoice |
|---------|-----------------|----------------|---------|------------|---------|
|         |                 | elacomeanen    | 00000   | e acterner |         |

| Sales > Involcing > Customer Invol | ce C      |                 |        |                 |                 |        |                              |           |           |
|------------------------------------|-----------|-----------------|--------|-----------------|-----------------|--------|------------------------------|-----------|-----------|
| Customer Invoid                    | ce        |                 |        |                 |                 |        |                              |           |           |
| C Search (1)                       |           |                 |        |                 |                 |        |                              |           |           |
| 📎 CUSTMY - Åsas Malaysia           | Custome   | r - 208324 - C  | USTOR  | RDDEB - P1261   | 8 🔻 1 of 1      |        |                              |           |           |
| <i>P</i>                           | Cancel I  | nvoice Post     | ting 🗸 | Installment Pla | n and Discounts | Notes  |                              |           |           |
|                                    |           |                 |        |                 |                 |        |                              |           |           |
| Customer No                        | Custome   | r Address Nam   | e      | Series ID       |                 | Invoic | e No                         | Compa     | ny        |
| AMCUSTMY                           | Åsas Mala | aysia Customer  |        | PR              |                 | 20832  | 4                            | ARMY -    | Åsas Mala |
| Amounts                            |           |                 |        |                 |                 |        |                              |           |           |
| Currency                           | Gross Am  | it              |        | Net Amt         |                 | Tax Ai | nt                           | Curren    | cy Rate   |
| MYR                                | 0.00      |                 |        | 0.00            |                 | 0.00   |                              | 1         |           |
| LINES GENERAL HISTO                | RY        |                 |        |                 |                 |        |                              |           |           |
| 7 /                                |           |                 |        |                 |                 |        |                              |           |           |
|                                    |           |                 |        |                 |                 |        |                              |           |           |
| ✓ Tax Category 1                   | Pos       | Invoice<br>Item | Descri | iption          | Order No        |        | Invoice Classificati<br>Code | on<br>Inv | oiced Qty |
| C - Service Tax                    | 1         | CHAIR           | Ē      | Chair           | P12618          |        | (2) 010; 022                 |           | 3         |

# 2.7.3.4 Specify Invoice Classification Code on Project Invoice

| •   | > Pro                                                                                     | Ject Man | agement          | Involcing     | > Project I | Involce C   |               |                |               |                |                              |             |                                |
|-----|-------------------------------------------------------------------------------------------|----------|------------------|---------------|-------------|-------------|---------------|----------------|---------------|----------------|------------------------------|-------------|--------------------------------|
| Pı  | Project Invoice                                                                           |          |                  |               |             |             |               |                |               |                |                              |             |                                |
| d   | C Search (24+) Advanced C Recent Project Invoices 🛈                                       |          |                  |               |             |             |               |                |               |                |                              |             |                                |
| Sta | State ▼ Invoice Series ▼ Invoice No ▼ Invoice Date ▼ Customer ▼ More ▼ ♡ Favorites Search |          |                  |               |             |             |               |                |               |                |                              |             |                                |
| >>  | » PJ - 20010032 ▼                                                                         |          |                  |               |             |             |               |                |               |                |                              |             |                                |
| Ø   | •                                                                                         | I        | <u>ل</u> ۵       | ~ N           | otes In     | nvoice Text | Printout      | Release Invoi  | ce Customer   | Installment Pl | an                           |             |                                |
|     |                                                                                           |          |                  |               |             |             |               |                |               |                |                              |             |                                |
| An  | noui                                                                                      | nts      |                  |               |             |             |               |                |               |                |                              |             |                                |
| LIN | NES                                                                                       |          | GENERAL          | PRE P         | POSTING     | ACCOUNTI    | NG            |                |               |                |                              |             |                                |
| •   | $\nabla$                                                                                  | +        | 1                |               |             |             |               |                |               |                |                              |             |                                |
| ~   |                                                                                           | lt       | em Inv<br>ID Tex | oice<br>t Des | cripti      | Project     |               |                | Sub Project   |                | Activity                     | Report Code | Invoice Classification<br>Code |
|     | )                                                                                         | :        | 1 N              | Cos           | st          | PROJECTM    | ′1 - Åsa Proj | ect Malaysia 1 | SUBMY1 - Subp | project MY 1   | ACTMY1 - Activity Malaysia 1 | COST - Cost | 022                            |
|     | )                                                                                         |          | 2 N              | Cos           | st          | PROJECTM    | ′1 - Åsa Proj | ect Malaysia 1 | SUBMY1 - Subp | oroject MY 1   | ACTMY1 - Activity Malaysia 1 | COST - Cost | (2) 010; 013                   |

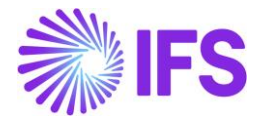

#### 2.7.3.5 Specify Invoice Classification Code on Manual Supplier Invoice

It is not possible to update the invoice classification code on the manual supplier invoice for the statuses **Posted**, **Posted Auth**, **Partly Paid Posted** and **Paid Posted**.

| Financials > Supplier Invoice > New Manual Supplier Invoice |             |          |                        |                  |                 |            |              |              |  |  |
|-------------------------------------------------------------|-------------|----------|------------------------|------------------|-----------------|------------|--------------|--------------|--|--|
| New Manual S                                                | Supplier Ir | nvoic    | e                      |                  |                 |            |              |              |  |  |
| Header Information — Line Information — Posting Information |             |          |                        |                  |                 |            |              |              |  |  |
| Involce                                                     |             |          |                        |                  |                 |            |              |              |  |  |
| Company                                                     | Supplier    |          | Series ID              |                  | Invoice No      | 0          |              | Currency     |  |  |
| ARMY                                                        | SUPPMY      |          | SI                     |                  | 0217-1          |            |              | MYR          |  |  |
| Line information                                            |             |          |                        |                  |                 |            |              |              |  |  |
| Gross Amount                                                | Net Amount  |          | Tax Amount             |                  | Non-dedu        | uctible Ta | x Amount     | Cost Amount  |  |  |
| 2000.00                                                     | 1785.71     |          | 214.29                 |                  | 0.00            |            |              | 1785.71      |  |  |
| Lines                                                       |             |          |                        |                  |                 |            |              |              |  |  |
| 7 + ∥                                                       |             |          |                        |                  |                 |            |              |              |  |  |
|                                                             |             |          |                        | _                |                 |            |              |              |  |  |
| Delivery                                                    | Income Type |          | Invoice Classification | Tax<br>Calculati | Multiple<br>Tax | Tax        | Tax Method   |              |  |  |
| Line ID Type                                                | Identity    | Tax Code | e Code                 | Structure        | Lines           | (96)       | Tax Received | Gross Amount |  |  |
| □ ÷ 1                                                       |             | 2        | 036                    |                  | No              | 12         | Invoice Ent  | 2000.00      |  |  |
|                                                             |             |          |                        |                  |                 |            |              |              |  |  |
| ◆ Previous → Next Fin                                       | ish Cancel  |          |                        |                  |                 |            |              |              |  |  |

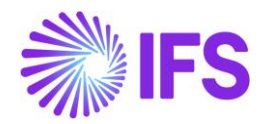

| Financials > Supplier | Involce > Manual Supplier Invo        | olce 2                         |                      |                    |                          |              |                            |
|-----------------------|---------------------------------------|--------------------------------|----------------------|--------------------|--------------------------|--------------|----------------------------|
| Manual Su             | pplier Invoi                          | ice                            |                      |                    |                          |              |                            |
| CSearch (1)           |                                       |                                |                      |                    |                          |              |                            |
| ≫ SI - 0217-1 ▼       | 1 of 1                                |                                |                      |                    |                          |              |                            |
|                       | New Manual Supplier In                | voice Posting Propos           | al More Information  | Pre Posting In:    | stallment Plan Ai        | nd Discounts | Send E-invoice             |
|                       |                                       |                                |                      |                    |                          |              |                            |
| E-Involce Information |                                       |                                |                      |                    |                          |              |                            |
| E-invoice Status      | E-invoice Re                          | ference Number                 |                      |                    |                          |              |                            |
| Response Error        |                                       |                                |                      |                    |                          | En           | ror                        |
| Line Information      |                                       |                                |                      |                    |                          |              |                            |
| Gross Amount          | Net Amount                            | t 1                            | ax Amount            | Non-de             | eductible Tax Am         | iount Co     | st Amount                  |
| 2000.00               | 1785.71                               |                                | 214.29               | 0.00               |                          | 17           | 85.71                      |
| Lines                 |                                       |                                |                      |                    |                          |              |                            |
| ♡ + ∥                 |                                       |                                |                      |                    |                          |              |                            |
| ∠ Line ID T           | Delivery Income Type<br>Type Identity | Tax Invoice Class<br>Code Code | fication<br>Tax Calo | culation Structure | Multiple<br>Tax<br>Lines | Tax (%)      | Tax Method<br>Tax Received |
| □ <b>:</b> 1          |                                       | 2 036                          |                      |                    | No                       | 12           | Invoice Ent                |
|                       |                                       |                                |                      |                    |                          |              |                            |

## 2.7.4 SPECIFY REFUND NOTE

In Malaysia, it is mandatory to specify the E-invoice type in the XML file sent to the tax authority. The E-invoice type is used to classify what type of invoice that is sent to the authority. There are eight pre-defined E-invoice types provided by IRBM:

- Invoice
- Credit Note
- Debit Note
- Refund Note
- Self-billed Invoice
- Self-billed Credit Note
- Self-billed Debit Note
- Self-billed Refund Note

One of the E-invoice types is a refund note, it is used to record the return of a payment to the buyer. The user must indicate wheatear the invoice is a refund note or not. Use the **Refund Note** option to indicate if the invoice is a refund note. For customer invoices it is possible to change the option if the invoice has not been sent. It is also possible to change the option if the E-invoice status is **Failed** or **Rejected**.

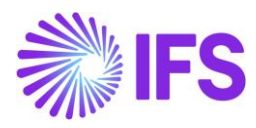

#### 2.7.4.1 Specify Refund Note on Instant Invoices

|                               |                   |          | ×                      | More Information                |                        |
|-------------------------------|-------------------|----------|------------------------|---------------------------------|------------------------|
| Financials > Customer Invoice | ) Instant Invoice |          |                        |                                 |                        |
| Instant Invoic                | e                 |          | Payment Reference      | Payer                           | Language               |
|                               |                   |          |                        | CUSTMY - Asas Malaysia Customer | English                |
|                               |                   |          | Transfer Status        | Tax Currency Rate               | Our Reference          |
| » II - 9700008 🔻 1 of         | 1                 |          |                        | 1                               |                        |
|                               |                   |          | Customer Reference     | Creator Reference               | Signature              |
| <i>₽</i> + <i>₽</i> ₩ 4       |                   |          |                        |                                 | ASRESE                 |
|                               |                   |          | Order Date             | Customer's PO Number            | National Bank Code     |
|                               |                   |          |                        |                                 | •                      |
| CUSTMY - Asas Malaysia        |                   |          | Nature of Business     | Ref Invoice Series ID           | Ref Invoice No         |
| Delivery Date                 |                   |          |                        |                                 |                        |
|                               |                   | No       | Correction Reason ID   | Correction Reason               | Branch                 |
|                               |                   |          |                        |                                 |                        |
| No                            |                   |          | Customer Branch        | Deduction Group                 | Deduction Amount       |
|                               |                   |          |                        |                                 |                        |
|                               |                   |          | Invoice Lext ID        | Invoice text                    | Additional Reference   |
|                               |                   |          | Consolidated Series ID | Consolidated Immire No          | Tay Adjustment Invoice |
| Payment and Tax Information   | on                |          | Consolidated Series to | Consolitated involce No         | No                     |
|                               |                   |          |                        |                                 | _                      |
|                               |                   | 12/2/004 | Yes                    |                                 |                        |
|                               |                   |          |                        |                                 |                        |
|                               |                   |          | Cancel                 |                                 |                        |
| E-invoice Information         |                   |          | teresense.             |                                 |                        |

#### 2.7.4.2 Specify Refund Note on Customer Invoice

| Sales > Invoicing > Ci | lustomer Invoice 🖉                |              |                                               |                          |      |                                                                                                    |                    |          |
|------------------------|-----------------------------------|--------------|-----------------------------------------------|--------------------------|------|----------------------------------------------------------------------------------------------------|--------------------|----------|
| Customer l             | Invoice                           |              |                                               |                          |      |                                                                                                    |                    |          |
| C Search (1)           |                                   |              |                                               |                          |      |                                                                                                    |                    |          |
| » CUSTMY - Åsas        | Malaysia Customer - 970000005 - ( | CUSTORDDEB - | P11080 🔻 1 of 1                               |                          |      |                                                                                                    | Posted Auth        | _        |
| 0 / Q ~                | Share v Credit/Correction Invoice | View V       | Posting $\sim$ Installment Plan and Discounts | Notes                    |      |                                                                                                    |                    | Ø        |
| Customer No            | Customer Address Name             | Series ID    | Invoice No                                    | Company                  | Site | Invoice Created                                                                                                    | Order Created      |          |
| AMCUSTMY               | Åsas Malaysia Customer            | CD           | 97000005                                      | ARMY - Ásas Malaysia Co  | ARMY | 12/6/2024                                                                                                    | 12/6/2024          |          |
| Amounts                |                                   |              |                                               |                          |      |                                                                                                    |                    | ~        |
| LINES GENERAL          | HISTORY                           |              |                                               |                          |      |                                                                                                    |                    | <b>↔</b> |
|                        |                                   |              |                                               | Indicators               |      |                                                                                                    |                    |          |
| Invoice Type           |                                   |              | Invoice Address                               | Price Adjustment         |      | Advance/Prepayment Invoice                                                                                                    | Use Price Incl Tax |          |
| CUSTORDDEB - Custor    | mer Order Invoice, Debit          |              | Ø 1                                           | No                       |      | No                                                                                                    | No                 |          |
| Invoice Date           | Printed Date                      |              | Preliminary Invoice No                        | Notes                    |      | Correction Exist                                                                                                    | Correction Invoice |          |
| 12/6/2024              | 12/9/2024                         |              | 203898                                        | No                       |      | Yes                                                                                                    | No                 |          |
| Our Reference          | Customer Reference                |              | Customer Reference Name                       | Correction Reason ID     |      | Correction Reason                                                                                                    | Refund Note        |          |
| IFS Applications       |                                   |              |                                               | and a contraction of the |      | and a second of the second second sec | Yes                |          |
| Branch                 | Customer Branch                   |              | Jinsui Status                                 |                          |      |                                                                                                    |                    |          |
|                        |                                   |              | Non Jinsui                                    |                          |      |                                                                                                    |                    |          |

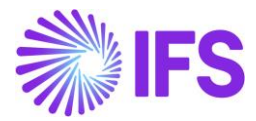

#### 2.7.4.3 Specify Refund Note on Project Invoice

| Project Management > Invoicing > Project Invoice 2 |                                                             |                         |                          | Company Åsas Malaysia Company |
|----------------------------------------------------|-------------------------------------------------------------|-------------------------|--------------------------|-------------------------------|
| Project Invoice                                    |                                                             |                         |                          |                               |
| C Search (1)                                       |                                                             |                         |                          |                               |
| » PJ - 20010004 🔻 1 of 1                           |                                                             |                         |                          | Posted Auth                   |
|                                                    | Entire Invoice Create Correction Invoice Customer Installme | ent Plan                |                          | $\odot$                       |
|                                                    |                                                             |                         |                          | ~                             |
| Amounts                                            |                                                             |                         |                          | ~                             |
| LINES GENERAL PRE POSTING ACCOUNTING               |                                                             |                         |                          | < >                           |
| Invoice Information                                |                                                             |                         |                          |                               |
| Invoice Date                                       | Invoice Type                                                | Series Reference        | Invoice Number Reference |                               |
| 12/19/2024                                         | PRJINV                                                      |                         |                          |                               |
| Currency Rate                                      | Our Reference                                               | Customer Ref            | Order No                 |                               |
| 1                                                  |                                                             |                         |                          |                               |
| Tax Currency Rate                                  | Voucher Type                                                | Voucher No              | Correction Invoice       |                               |
| 1                                                  | F                                                           | 2024000017              | No                       |                               |
| Correction Reason ID                               | Correction Reason                                           | Correction Exist<br>Yes | Div Factor<br>1          |                               |
| Currency                                           | Consolidated Series ID                                      | Consolidated Invoice No |                          |                               |
| MYR                                                |                                                             |                         |                          |                               |
| Tax Exemption Reason                               |                                                             | Refund Note<br>Yes      |                          |                               |

2.7.4.4 Specify Refund Note on Manual Supplier Invoice

Use the **Refund Note** option to indicate if the invoice is a refund note in *New Manual Supplier Invoice* assistant. It is not possible to change the option in *Manual Supplier Invoice* page, if the invoice status is **Posted**, **Posted Auth**, **Partly Paid Posted** or **Paid Posted**.

| • > Financials > Supplier Invoice 2 | > New Manual Supplier Invoice |                         |                                              |                    |                          |                          |                               |
|-------------------------------------|-------------------------------|-------------------------|----------------------------------------------|--------------------|--------------------------|--------------------------|-------------------------------|
| Header Informatio                   | n – Line Informatio           | on — Posting Inform     | ation                                        |                    |                          |                          |                               |
| Company<br>ARMY                     | Voucher Date * 2/10/2025      | Accounting Year<br>2025 | Accounting Period                            | User Group *       | Voucher Type *           | Voucher No               |                               |
|                                     |                               |                         |                                              |                    |                          |                          | ~                             |
| More Information                    |                               |                         |                                              |                    |                          |                          |                               |
| Reference Series                    | Reference Invoice No          |                         | Invoice Recipient<br>ASRESE - Åsa Regnstrand | •                  | Supplier Invoice Address | Delivery Address         | Use Project Address for<br>No |
| Reference Supplier                  | Preliminary Code              | National Bank Code      | •                                            | Nature of Business |                          | Creator Reference        |                               |
| Tax Currency Rate                   | Parallel Currency Rate        | Delivery Date 2/10/2025 | Tax Invoice Series ID                        | Tax Invoice No     | Tax Invoice Date         | Customs Declaration Date |                               |
| Correction Reason ID                | -                             | Correction Reason       |                                              | Branch 🗸           | Supplier Branch          |                          |                               |
| Tax Exemption Reason                |                               |                         |                                              | Refund Note        |                          |                          |                               |

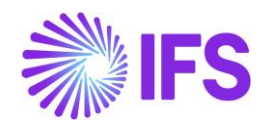

|                                                               |                           |                   | × More Information  |                   |                      |                    |                     |                  |                          |
|---------------------------------------------------------------|---------------------------|-------------------|---------------------|-------------------|----------------------|--------------------|---------------------|------------------|--------------------------|
| Financials > Supplier Invoice > Manual Supplier Invoice       |                           |                   |                     |                   |                      |                    |                     |                  |                          |
| Manual Supplier Invoice                                       |                           |                   | Reference Series    |                   | Reference Invoice No |                    | Invoice Recipient   |                  | Supplier Invoice Address |
| Manual Supplier Involce                                       |                           |                   |                     |                   |                      |                    | ASRESE              | •                | 1 •                      |
| Q Search (2) Advanced Hide invoices with status PaidPosted () |                           |                   | Delivery Address    |                   | Use Project Address  | for Tax            | Reference Supplier  |                  | Preliminary Code         |
| Status: Posted Auth  * × Supplier  Invoice No  Invoice Date   | More - C Favorites Search | Clear             | 1                   | -                 | No                   |                    |                     | -                |                          |
|                                                               |                           |                   | National Bank Code  |                   | Nature of Business   |                    |                     |                  | Creator Reference        |
| ≫ SI - 1209-2 ▼ 1 of 2                                        |                           |                   |                     | •                 |                      |                    |                     |                  |                          |
| 9 1 A -                                                       |                           |                   | Tax Currency Rate   | Parallel Currency | Delivery Date        | Tax Invoice Series | Tax Invoice No      | Tax Invoice Date |                          |
|                                                               |                           |                   | 1                   |                   | 12/9/2024            |                    |                     |                  |                          |
|                                                               |                           |                   | Transfer Status     |                   |                      |                    | Customs Declaration | n Date           | Correction Reason ID     |
| PO Reference Receipt Reference                                |                           |                   |                     |                   |                      |                    |                     |                  |                          |
|                                                               |                           |                   | Correction Reason   |                   |                      |                    | Branch              |                  | Supplier Branch          |
| Invoice Type Series ID                                        |                           |                   |                     |                   |                      |                    |                     | •                |                          |
| SUPPINV SI                                                    |                           |                   | Tax Exemption Reaso | in                |                      |                    | Refund Note         |                  |                          |
| Pay Term Base Date Payment Terms                              |                           | Due Date          |                     |                   |                      |                    | Yes                 |                  |                          |
| 12/9/2024 0 - Due Immediately                                 |                           |                   |                     |                   |                      |                    |                     |                  |                          |
| Authorizer ID Notes                                           | Advance Invoice           | Period Allocation | ОК                  | Cancel            |                      |                    |                     |                  |                          |

#### 2.7.4.5 Logic for the Refund Note toggle

To make it possible for a service provider to differentiate between the E-invoice types, we insert different values into the refund note tag in the XML file. This value can be used together with other information in the XML file, to set the E-invoice type correctly when the XML file is sent to the tax authority.

For customer invoices:

 If the Refund Note toggle is Yes and the invoice has a negative amount, the value "RN" will be added to the tag for refund note. (RN = Refund note)

For supplier invoices:

- If the Refund Note toggle is Yes and the manual supplier invoice has a negative amount, the value "SBRN" will be added to the tag for refund note. (SBRN = Self-billed Refund Note)
- For all other combinations, the value "SB" will be added to the tag for refund note. (SB = Self-billed)

For more detailed information of the logic, please see the E-invoice format in Appendix.

2.7.5 SPECIFY REFERENCE INVOICE NUMBER FOR MANUAL SUPPLIER INVOICES When sending credit notes and refund notes on the supplier side in Malaysia it is required to enter a reference series and number. In IFS Cloud standard functionality there are fields for this called **Reference Series** and **Reference Invoice No** in *More Information* on *Manual Supplier Invoice* page. In IFS Cloud standard functionality these fields are only editable when creating the manual supplier invoice and when the invoice is in status **Preliminary**. To make it easier for the users in Malaysia, the fields are made editable in status **Preliminary**, **Prel Posted**, **Prel Posted Auth**, **Partly Paid Prel Posted** and **Paid Prel Posted** when using the Malaysia E-invoice LCC parameter.

#### 2.7.6 SPECIFY TIN NUMBER ON CUSTOMER ORDER

In IFS Cloud standard functionality, it is possible to edit the tax ID number on the customer order, this value will be used as the buyer TIN number for customer invoices. For more information about the TIN number read the chapter <u>Address Specific Tax Registration</u> <u>Numbers.</u>

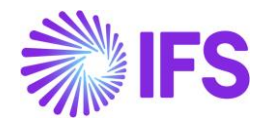

| ● > Sales > Order > Customer Order ② |                                       |                               |                                |                                      |                  |                    |                 |     |  |
|--------------------------------------|---------------------------------------|-------------------------------|--------------------------------|--------------------------------------|------------------|--------------------|-----------------|-----|--|
| Customer Order                       |                                       |                               |                                |                                      |                  |                    |                 |     |  |
| C Search (1)                         |                                       |                               |                                |                                      |                  |                    |                 |     |  |
| ≫ P12157 ▼ 1 of 1                    |                                       |                               |                                |                                      |                  |                    | Invoiced/Closed |     |  |
| / + 🖻 / 🗘 - si                       | hare v Operations v Invoice v         | RMA 🗸 Related Pages 🗸         | Copy Order Order History       | Sales Promotions $ \checkmark $      | Commissions 🗸    | Project ~ Access ~ | Document Text   | Ø   |  |
| Order No Custor<br>P12157 Mag        | mer<br>USTMY - Åsas Malaysia Customer | Site<br>ARMY                  | Order Type<br>AR1              | Wanted Delivery<br>1/31/25, 12:00 Al | / Date/Ti        |                    |                 |     |  |
| Order Amounts                        |                                       |                               |                                |                                      |                  |                    |                 | ~   |  |
|                                      | TAILS CHARGES INVOLVED PARTIES        |                               |                                |                                      |                  |                    |                 | • • |  |
|                                      |                                       |                               | Delivery Address               |                                      |                  |                    |                 | ~   |  |
| Coordinator                          | Currency Customer's P                 | Additional Di Priority        | Priority Document Address      |                                      |                  |                    |                 |     |  |
| IA * - IFS Applications              | MYR                                   | 0                             | Invoice                        |                                      |                  |                    |                 |     |  |
| Reference                            | Agreement ID                          | Language Code<br>en - English | Tax ID<br>MYSSTCUSTM           | Tax ID Validat Tax II                | ID Error Message |                    |                 |     |  |
| Salesperson                          | Add Rebate Customer                   | Main Representative           | Tax Liability<br>TAX           | Tax Exemption Reason                 |                  |                    |                 |     |  |
| Ordering Reg Ordering Dist           | Market Classification                 | Created<br>1/31/2025          | Pay Term<br>0 - Due Immediatel | Pay T                                | Term Bas Invo    | lice Customer      | Addr ID         |     |  |

## 2.7.7 SPECIFY CUSTOMS DECLARATION NUMBER

Use IFS Cloud standard functionality to add **Customs Declaration Number** on manual supplier invoices and customer invoices.

#### 2.7.7.1 Specify Customs Declaration Number on Customer Invoice

| Sales > Invoicing > Customer Invoice 2                                            |                           |                                  |                      |                   |                 |                              |     |  |
|-----------------------------------------------------------------------------------|---------------------------|----------------------------------|----------------------|-------------------|-----------------|------------------------------|-----|--|
| Customer Invoice                                                                  |                           |                                  |                      |                   |                 |                              |     |  |
| C Search (1)                                                                      |                           |                                  |                      |                   |                 |                              |     |  |
| » MALAYSIAN CUSTOMER - Malaysian customer - 207761 - CUSTORDDEB - P12428 T 1 of 1 |                           |                                  |                      |                   |                 |                              |     |  |
| A A Share y Cancel Invoice Posting                                                | Installment Plan and Disc | ounts Notes                      |                      |                   |                 | ,                            | Ö   |  |
|                                                                                   |                           | ound notes                       |                      |                   |                 |                              | -   |  |
|                                                                                   |                           |                                  |                      |                   |                 |                              |     |  |
| Customer No Customer Address Name                                                 | Series ID                 | Invoice No                       | Company              | Site              | Invoice Created | Order Created                |     |  |
| MCMALAYSIAN CUSTOMER Malaysian customer                                           | PR                        | 207761                           | MALAYSIAN COMPANY    | MY1               | 2/10/2025       | 2/10/2025                    |     |  |
| Amounts                                                                           |                           |                                  |                      |                   |                 |                              |     |  |
| Currency Gross Amt                                                                | Net Amt                   | Tax Amt                          | Currency Rate        | Tax Currency Rate |                 |                              |     |  |
| MYR 12.50                                                                         | 10.00                     | 2.50                             | 1                    | 1                 |                 |                              |     |  |
| LINES GENERAL HISTORY                                                             |                           |                                  |                      |                   |                 |                              | • • |  |
| 7 /                                                                               |                           |                                  |                      |                   |                 | ⊕ ∨                          | · ~ |  |
|                                                                                   |                           | Prelimina                        | ſŷ                   |                   |                 |                              |     |  |
| 🗸 Line No Del No                                                                  | Charge Seq No RMA N       | Update<br>No RMA Line No Allowed | Correction Reason ID | Correction Reason |                 | Customs Declaratio<br>Number | n   |  |
| □ <b>i</b> 1 1                                                                    |                           | Yes                              |                      |                   |                 | E23456789123                 |     |  |

#### 2.7.7.2 Specify Customs Declaration Number on Manual Supplier Invoice

For supplier invoices, it is mandatory to enter customs declaration number if the line has "034" (Self-billed - Importation of goods) in **Invoice Classification Code** field.

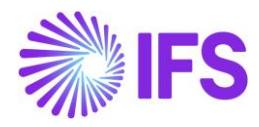

| Finance                 | ials > Supplier Invoice | > Manual Supplier Invoice 2 |                           |                           |                              |                      |                 |                               |                                  |                            |              | 0             | Company   | Malaysian | n company |
|-------------------------|-------------------------|-----------------------------|---------------------------|---------------------------|------------------------------|----------------------|-----------------|-------------------------------|----------------------------------|----------------------------|--------------|---------------|-----------|-----------|-----------|
| Man                     | ual Suppl               | lier Invoice                |                           |                           |                              |                      |                 |                               |                                  |                            |              |               |           |           |           |
| C Searc                 | :h (1)                  |                             |                           |                           |                              |                      |                 |                               |                                  |                            |              |               |           |           |           |
| » SI-20250210G ▼ 1 of 1 |                         |                             |                           |                           |                              |                      |                 |                               |                                  | •                          |              |               |           |           |           |
|                         | A ∼ New                 | Manual Supplier Invoice     | More Information          | Pre Posting               | Installment Plan             | And Discounts        | Post Invoice    | Purchasing 🗸                  | Copy and Cancel $\smallsetminus$ | Use Invoice Tem            | olate Create | e Invoice Tem | nplate    | 1         | $\odot$   |
|                         |                         |                             |                           |                           |                              |                      |                 |                               |                                  |                            |              |               |           |           | $\sim$    |
| E-invoice               | Information             |                             |                           |                           |                              |                      |                 |                               |                                  |                            |              |               |           |           | $\sim$    |
| Line Info               | rmation                 |                             |                           |                           |                              |                      |                 |                               |                                  |                            |              |               |           |           |           |
| Gross Ar                | mount                   | Net Amount                  | Tax Amour                 | ıt                        | Non-deduct                   | tible Tax Amo        | Cost Amount     |                               |                                  |                            |              |               |           |           |           |
| 100.00                  |                         | 80.00                       | 20.00                     |                           | 0.00                         |                      | 80.00           |                               |                                  |                            |              |               |           |           |           |
| Lines                   |                         |                             |                           |                           |                              |                      |                 |                               |                                  |                            |              |               |           |           |           |
| 7 -                     | + /                     |                             |                           |                           |                              |                      |                 |                               |                                  |                            |              | @~ [          | 12 V      | 24 ~      | •         |
|                         |                         |                             | Withheld Tax<br>Amount in | Withheld Tax<br>Amount in |                              |                      |                 |                               |                                  | Remaining Tax<br>Amount in |              |               |           |           |           |
| ~                       | Customs Declaration     | on Withheld Tax<br>Amount   | Accounting<br>Currency    | Parallel<br>Currency      | Manual Tax<br>Liability Date | Net Amoun<br>Balance | t<br>Line Balar | Line Balance i<br>nce Acc Cui | n Remaining Tax<br>r Amount      | Accounting<br>Currency PO  | O Reference  |               | Receipt F | Reference |           |
| 0:                      | E23456789123            |                             |                           |                           |                              |                      |                 |                               |                                  |                            |              |               |           |           |           |
|                         |                         |                             |                           |                           |                              |                      |                 |                               |                                  |                            |              |               |           |           |           |

The following new validation has been introduced, if any of the invoice lines have the invoice classification code, 034 – Self-billed - Importation of goods, and there is no customs declaration number, the error message below will be displayed.

| <ul> <li>&gt; Financials &gt; Supp</li> </ul> | olier involce > New Manual Supplie    | er involce                              |                                   |                                                  |                                    |                 |               |               |                                         |                                       |                                                              |                                              |                  |
|-----------------------------------------------|---------------------------------------|-----------------------------------------|-----------------------------------|--------------------------------------------------|------------------------------------|-----------------|---------------|---------------|-----------------------------------------|---------------------------------------|--------------------------------------------------------------|----------------------------------------------|------------------|
| New Man                                       | nual Supplier                         | Invoice                                 |                                   |                                                  |                                    |                 |               |               |                                         |                                       |                                                              |                                              |                  |
| Header In                                     | nformation — Lin                      | e Information — Post                    | ing Information                   |                                                  |                                    |                 |               |               |                                         |                                       |                                                              |                                              |                  |
| Invoice                                       |                                       |                                         |                                   |                                                  |                                    |                 |               |               |                                         |                                       |                                                              |                                              |                  |
| Company                                       | Supplier                              | Series ID                               | Invoice                           | No                                               | Currency                           |                 | Gross Amo     | unt           | Net A                                   | mount                                 | Tax A                                                        | mount                                        |                  |
| ARMY                                          | SUPPMY                                | 51                                      | 0221-2                            |                                                  | мук                                |                 |               |               |                                         |                                       |                                                              |                                              |                  |
| Line Information                              |                                       |                                         |                                   |                                                  |                                    |                 |               |               |                                         |                                       |                                                              |                                              | ~                |
| Lines<br>▽ + ∥                                | Tax Lines                             |                                         |                                   |                                                  |                                    |                 |               |               |                                         |                                       | @ ~                                                          | [란 ~ 24 ·                                    | ~ <b>m</b> ~     |
| (1) Line ID                                   | Delivery Income Type<br>Type Identity | Invoice<br>Tax Code Classification Code | Customs Declaration C<br>Number S | Tax Multiple<br>Calculati Tax<br>Structure Lines | Tax Tax Method<br>(%) Tax Received | Gross<br>Amount | Net<br>Amount | Tax<br>Amount | Tax Amount in<br>Accounting<br>Currency | Tax Amount in<br>Parallel<br>Currency | Non-deductible<br>Tax Amount                                 | Cost<br>Amount                               | Total Ta<br>Amou |
|                                               |                                       | 034                                     |                                   | No                                               |                                    | 1000.00         | 1000.00       | 0.00          | 0.00                                    | 0.00                                  | 0.00                                                         | 1000.00                                      | 0.0              |
| Previous > N                                  | Next Finish Cancel                    |                                         |                                   |                                                  |                                    |                 |               |               | Q                                       | When 1<br>034 (In<br>Custon<br>manda  | the Invoice Cl.<br>nportation of<br>ns Declaration<br>itory. | assification (<br>goods), the<br>n Number is | Code is ×        |

## 2.8 Generate XML file

Generate the E-invoice file by following the standard process specified in IFS Cloud Documentation. When the E-invoice XML file is created, it is placed in the IFS Connect OUT folder. To support Malaysian legislation, the E-invoice XML file includes the following information (14 new tags):

| Value             | Тад                                                         |
|-------------------|-------------------------------------------------------------|
|                   | Aggregate SellerPartyDetails                                |
| Seller State Code | SellerPartyDetails/SellerPostalAddressDetails/MYSellerState |

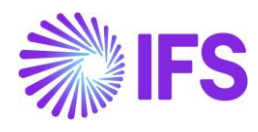

| Seller SST<br>Registration<br>Number         | SellerPartyDetails/MYSellerSSTRegistrationNumber                  |
|----------------------------------------------|-------------------------------------------------------------------|
| Classification of<br>Business                | SellerPartyDetails/MYSellerClassificationOfBusiness               |
| Classification of<br>Business<br>Description | SellerPartyDetails/MYSellerClassificationOfBusinessDescription    |
|                                              | Aggregate BuyerPartyDetails                                       |
| Buyer State Code                             | BuyerPartyDetails/BuyerPostalAddressDetails/MYBuyerState          |
| Buyer SST<br>Registration<br>Number          | BuyerPartyDetails/MYBuyerSSTRegistrationNumber                    |
|                                              | Aggregate DeliveryPartyDetails                                    |
| Delivery State<br>Code                       | DeliveryPartyDetails/DeliveryPostalAddressDetails/MYDeliveryState |
|                                              | Aggregate InvoiceDetails                                          |
| Refund Note                                  | InvoiceDetails/MYRefundNote                                       |
| Customs<br>Declaration<br>Number             | InvoiceDetails/MYCustomsDeclarationNumber                         |
| Tax Category                                 | InvoiceDetails/VatSpecificationDetails/MYTaxCategory1             |
| Tax Exemption<br>Reason                      | InvoiceDetails/VatSpecificationDetails/MYTaxExemptionReason       |
|                                              | Aggregate InvoiceRow                                              |
| Tax Category                                 | InvoiceRow/MYTaxCategory1                                         |
| Tax Exemption<br>Reason                      | InvoiceRow/ MYTaxExemptionReason                                  |
| Row Net Amount                               | InvoiceRow/MYRowNetAmount                                         |
| Invoice<br>Classification<br>Code            | InvoiceRow/MYInvoiceClassificationCode                            |

The below additional changes to core tags have been done to support the Malaysian legislation:

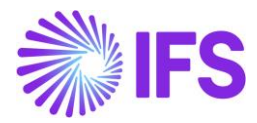

| Value      | Тад                                                                                                  |
|------------|----------------------------------------------------------------------------------------------------|
| Seller TIN | SellerPartyDetails/SellerOrganisationTaxCode                                                         |
|            | For supplier invoices the value is fetched from Address Specific Tax ID Numbers.                     |
| Buyer TIN  | BuyerPartyDetails/BuyerOrganisationTaxCode                                                           |
|            | For instant invoices and project invoices the value is fetched from Address Specific Tax ID Numbers. |

# 2.9 Send E-invoice file to authority

Send the E-invoice file for approval by following the standard process specified in IFS Cloud Documentation.

# 2.10 Read response file

Read the response file by following the standard process specified in IFS Cloud Documentation.

# 2.11 Send the E-invoice file to the customer

Send the E-invoice file to the customer by following the standard process specified in IFS Cloud Documentation.

# 2.12 **Delimitations**

- Only tags with a mandatory legal requirement for the E-invoice XML are supported.
- The solution does not support the following invoice types:
  - o Interest Invoice

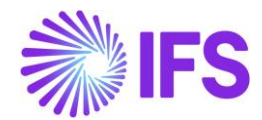

# **3** Address Specific Tax Registration Numbers

This country-specific functionality was introduced for India in IFS Cloud 23R1 and is also used by Brazil, France and Malaysia. This functionality enables the definition of multiple, address specific tax registration numbers on company, customer and supplier for legal reporting purposes.

# 3.1 Overview Legal Requirement

The Malaysian authorities issue different numbers to registered businesses. Each of these numbers has a different meaning and format as follows:

- **TIN** number is issued by the IRBM (Inland Revenue Board of Malaysia), this is the tax identification number.
- **SST** number is issued by the Royal Malaysian Customs Department and is made up of 15 alphanumeric characters. The SST number is the Sales and Service Tax number and provides information whether the business is registered for Sales Tax and Service Tax.

These numbers must be included in the Malaysia E-invoice XML file. (The SST number is not applicable to customers or suppliers that are not SST registered).

# 3.2 Process Overview

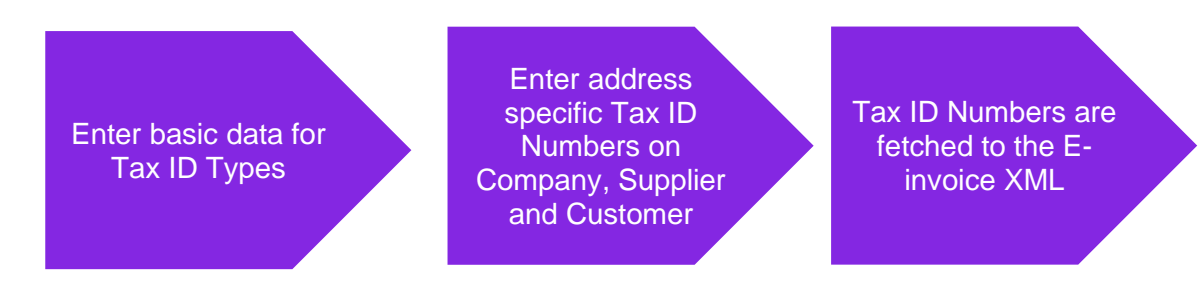

# 3.3 Prerequisites

The company must be set-up to use the Malaysia localization, see the <u>Company Set-Up</u> chapter. The **Address Specific Tax Registration Numbers** LCC parameter must be enabled.

# 3.4 Enter Basic Data for Tax ID Types

The tax ID types for Malaysia is automatically added by a script. Ensure the tax ID types **MYTIN** and **MYSST** are defined for country code **MY** in the *Application Base Setup/Enterprise/Tax/Tax ID Types* page (IFS Cloud standard functionality).

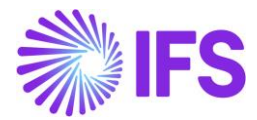

| • > A | Application Base Setup > Enterprise > Tax > Tax ID Types |             |              |             |             |               |                 |               |  |  |  |  |
|-------|----------------------------------------------------------|-------------|--------------|-------------|-------------|---------------|-----------------|---------------|--|--|--|--|
| Тах   | Tax ID Types                                             |             |              |             |             |               |                 |               |  |  |  |  |
| QS    | Q Search                                                 |             |              |             |             |               |                 |               |  |  |  |  |
|       |                                                          |             |              |             |             |               |                 |               |  |  |  |  |
| 7     |                                                          | + /         |              |             |             |               |                 |               |  |  |  |  |
|       |                                                          |             |              |             |             |               | Validate Tax ID | Automatically |  |  |  |  |
| ~     |                                                          | Tax ID Type | Country Code | Report Code | Description | Layout Format | Number          | Set to Valid  |  |  |  |  |
|       | :                                                        | MYSST       | MY           |             |             |               | No              | No            |  |  |  |  |
|       | :                                                        | MYTIN       | MY           |             |             |               | No              | No            |  |  |  |  |

# 3.5 Enter Address Specific Tax ID Numbers

#### 3.5.1 DEFINE SST AND TIN ON COMPANY

Enter address specific tax ID numbers for your company in the *Application Base Setup/Enterprise/Company/Address* page, in *Address Specific Tax ID Numbers* section. The tax ID number for tax ID type **MYSST** will be used as seller SST registration number for customer invoices and buyer SST registration number for supplier invoices. It is the **MYSST** tax ID number for the company's default document address that will be used in the XML file.

| Application Base Setup > Enterprise > Compared to the setup is the setup is the | any > Company > Addr | ess Ø             |                |
|----------------------------------------------------------------------------------------------------|----------------------|-------------------|----------------|
| Address                                                                                                    |                      |                   |                |
| C Search (1)                                                                                                    |                      |                   |                |
| » MALAYSIAN COMPANY - Malaysi                                                                                                    | ian company 🔻        | 1 of 1            |                |
| <i>Д</i>                                                                                                    |                      |                   |                |
|                                                                                                    |                      |                   |                |
| Company                                                                                                    |                      | Name              | Association No |
| MALAYSIAN COMPANY                                                                                                    |                      | Malaysian company | MY20           |
| GENERAL ADDRESS INFORMATION TAX INFO                                                                                                    | DRMATION SUPPLY      | CHAIN INFORMATION |                |
|                                                                                                    |                      |                   |                |
| Taxes                                                                                                    |                      |                   |                |
| Tax Exempt Information                                                                                                    |                      |                   |                |
| Address Specific Tax ID Numbers                                                                                                    |                      |                   |                |
| $\nabla + \mathscr{P}$                                                                                                    |                      |                   |                |
| ✓ Country                                                                                                    | Tax ID Type          | Tax ID Number     |                |
| E MALAYSIA                                                                                                    | MYSST                | A01-2345-67891012 |                |

Note that entering address specific tax ID numbers for your company will not replace the information entered for tax liability countries in the *Application Base Setup/Enterprise/Company/ Company/Tax Control*, *Invoice* tab, these are separate functionalities. Use IFS Cloud standard functionality and enter TIN number for your company in *Application Base Setup/Enterprise/Company/ Company/ Company/Tax Control*, *Invoice* tab, for tax ID type **MYTIN**.

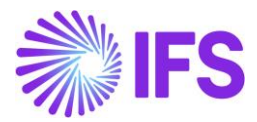

| Application Base Setup > Enterp         | rise > Company > Com                             | pany > Tax Control  🖯 |        |                      |               |  |  |  |  |  |
|-----------------------------------------|--------------------------------------------------|-----------------------|--------|----------------------|---------------|--|--|--|--|--|
| Tax Control                             |                                                  |                       |        |                      |               |  |  |  |  |  |
| C Search (1)                            | C Search (1)                                     |                       |        |                      |               |  |  |  |  |  |
| ≫ ARMY - Åsas Malaysia Company 🔻 1 of 1 |                                                  |                       |        |                      |               |  |  |  |  |  |
| $\mathscr{P}  \mathcal{Q}  \vee$        |                                                  |                       |        |                      |               |  |  |  |  |  |
|                                         |                                                  |                       |        |                      |               |  |  |  |  |  |
| Company Name                            |                                                  |                       |        |                      |               |  |  |  |  |  |
| ARMY                                    |                                                  | Åsas Malaysia Cor     | mpany  |                      | ASSCOMPMY111Å |  |  |  |  |  |
| GENERAL INVOICE SUP                     | GENERAL INVOICE SUPPLY CHAIN EXTERNAL TAX SYSTEM |                       |        |                      |               |  |  |  |  |  |
| General Information                     |                                                  |                       |        |                      |               |  |  |  |  |  |
| Tax Liability Countries                 |                                                  |                       |        |                      |               |  |  |  |  |  |
| 7 + 1                                   |                                                  |                       |        |                      |               |  |  |  |  |  |
|                                         |                                                  |                       | Tax ID |                      |               |  |  |  |  |  |
| Country                                 | Tax ID Type                                      | Tax ID Number         | Date   | Tax ID Error Message |               |  |  |  |  |  |
|                                         | MYTIN                                            | MYTINARMY111Å         |        | Ē                    |               |  |  |  |  |  |

## 3.5.2 DEFINE SST AND TIN ON CUSTOMER

Enter the address specific tax ID numbers **MYTIN** and **MYSST** for your customer in the *Application Base Setup/Enterprise/Customer/Customer/Address* page, in *Address Specific Tax ID Numbers* section. An address specific tax ID can be set as default by selecting the tax ID type and click **Set Default**. The default address specific tax ID number will be retrieved for transactions in *Financials/Tax Ledger/Tax Transactions*, *Sales/Order/Customer Order, Project Management/Invoicing/Project Invoice* and *Warehouse Management/Intrastat Reporting/ Intrastat* pages. It is possible to unset the tax ID number as default by using command button **Reset Default**. It is not mandatory to set an address specific tax ID as default.

Note that tax ID numbers cannot be entered on the upper level if address specific tax ID numbers are already entered in the nested list. This is to ensure no duplicate records are entered.

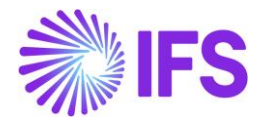

| Application Base Setup > Enterpri | se > Customer > Customer > Ad | dress B                  |                    |                |
|-----------------------------------|-------------------------------|--------------------------|--------------------|----------------|
| Address                           |                               |                          |                    |                |
| C Search (1)                      |                               |                          |                    |                |
|                                   |                               |                          |                    |                |
| Address ID: 1 💌                   |                               |                          |                    |                |
| Q + 🖻 🖊 🛍                         |                               |                          |                    |                |
|                                   |                               |                          |                    | ∽ End Customer |
| GENERAL ADDRESS INFORMATION       | DELIVERY TAX INFORMATION      | DOCUMENT TAX INFORMATION | SALES ADDRESS INFO | DRMATION       |
|                                   |                               |                          |                    |                |
| ▽ + 🕑 🖉 🛍                         | $\Diamond$ ~                  |                          |                    |                |
|                                   |                               |                          |                    |                |
| ✓ (1) Company                     | Supply Country                | Delivery Country         | Tax ID Type        | Tax ID Number  |
| ^ ☑ : MALAYSIAN                   | *                             | MALAYSIA                 |                    |                |
| ADDRESS SPECIFIC TAX ID NU        | IMBERS                        |                          |                    |                |
| ♡ + ≠                             |                               |                          |                    |                |
| 🗸 🛛 Tax ID Type                   | Tax ID Number                 | Default                  |                    |                |
| <b>H</b> HYSST                    | ABC.TAX(S)012-3/4/56(7)       | No                       |                    |                |
| E MYTIN                           | C2584563200                   | Yes                      |                    |                |

The user must set the tax ID type **MYTIN** as default, then this value will be used as the buyer TIN number for instant invoices and project invoices. It is the **MYTIN** from the default document address that will be used, if the invoice address is not changed on the invoice. If the user unset the **MYTIN** as the default, this will result in that the TIN number will not be included in the XML file for customer invoices. For customer invoices it is possible to update the **Tax ID** on the customer order and this value will be used as the buyer TIN number for customer invoices (IFS Cloud core functionality).

The **MYSST** number defined for the customer's address will be used as buyer SST number for customer invoices. It is the **MYSST** from the default document address that will be used, if the invoice address is not changed on the invoice. If the customer is not registered for SST, enter NA for **MYSST**.

#### 3.5.3 DEFINE SST AND TIN ON SUPPLIER

Enter the address specific tax ID numbers for your supplier in the *Application Base Setup/Enterprise/Supplier/Supplier/Address* page, in *Address Specific Tax ID Numbers* section. An address specific tax ID can be set as default by selecting the tax ID type and click **Set Default**. The default address specific tax ID will be retrieved for transactions in *Financials/Tax Ledger/Tax Transactions* and *Warehouse Management/Intrastat Reporting/ Intrastat* pages. It is possible to unset the tax ID number as default by using command button **Reset Default**. It is not mandatory to set an address specific tax ID as default.

Note that tax ID numbers cannot be entered on the upper level if address specific tax ID numbers are already entered in the nested list. This is to ensure no duplicate records are entered.

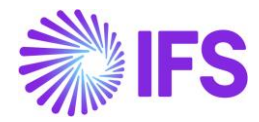

| Application Base Setup > Enterprise | e > Supplier > Supplier > Addres: | s Ø                      |                     |                      |
|-------------------------------------|-----------------------------------|--------------------------|---------------------|----------------------|
| C Search (1)                        |                                   |                          |                     |                      |
|                                     |                                   |                          |                     |                      |
| Address ID: 1 🔻                     |                                   |                          |                     |                      |
| Q + ⊡ ∕ ḿ                           |                                   |                          |                     |                      |
|                                     |                                   |                          |                     |                      |
| GENERAL ADDRESS INFORMATION         | DELIVERY TAX INFORMATION          | DOCUMENT TAX INFORMATION | PURCHASE ADD        | RESS INFORMATION O   |
| ♡ + @ / @                           | $\hat{\nabla}$ ~                  |                          |                     |                      |
|                                     |                                   |                          | Tax ID<br>Validated |                      |
| ∽ (1) Company<br>∽                  | Tax ID Type                       | Tax ID Number            | Date                | Tax ID Error Message |
| ^ ⊘ : MALAYSIAN COM                 | PANY                              |                          |                     | Ē                    |
| ADDRESS SPECIFIC TAX ID NUI         | MBERS                             |                          |                     |                      |
| V + 0                               |                                   |                          |                     |                      |
| 🗸 🛛 Tax ID Type                     | Tax ID Number                     | Default                  |                     |                      |
| C E MYSST                           | A01-2345-6789101                  | 2 No                     |                     |                      |
| C E MYTIN                           | C2584563200                       | Yes                      |                     |                      |

The user must set the tax ID type **MYTIN** as default, then this value will be used as the seller TIN number for supplier invoices. It is the **MYTIN** from the default document address that will be used, if the invoice address is not changed on the invoice. If the supplier is not registered for SST, enter NA for **MYSST**. If the user unset the **MYTIN** as the default, this will result in that the TIN number will not be included in the XML file.

# 3.6 **Delimitations**

N/A

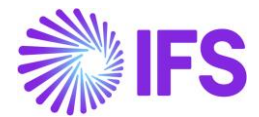

# 4 Appendix

Sample schema (XSD) for E-invoice sending as well as receiving can be found in the Technical Documentation (TechDocs) for 25R1.

In - Solution Manager User Guide/Integration/IFS Cloud Business Components/...

# 4.1 E-invoice Format

The below attached Excel file describes the mapping of the Malaysian E-invoice format and IFS E-invoice format. Note that only mandatory tags are mapped.

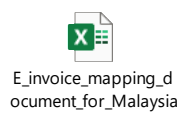

# 4.2 Response File

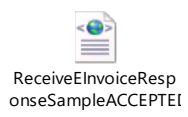